# Design Guide: TIDEP-01032 EtherCAT<sup>®</sup> Connected, Single-Chip, Dual-Servo Motor Drive Reference Design

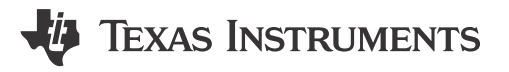

# Description

This reference design showcases the ability of the AM243x device to support a fully-integrated real-time servo motor drive control and industrial communication path. This path extends from receiving EtherCAT® CiA402 target commands for velocity, to performing closed-loop FOC velocity control of dual connected motors, to passing the actual velocity values back up to the EtherCAT PLC.

# Resources

| TIDEP-01032                   | Design Folder      |
|-------------------------------|--------------------|
| AM243x MCU+ SDK               | Tool Folder        |
| AM243x LaunchPad <sup>™</sup> | Tool Folder        |
| BLDC BP                       | Tool Folder        |
| AM243x Academy                | Training Materials |
|                               |                    |

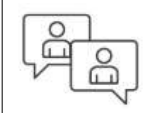

Ask our TI E2E<sup>™</sup> support experts

# Features

- Support EtherCAT CiA402 device profile for motor velocity control
- Single-chip, dual-servo motor control
- BOOST-XL TI BoosterPack<sup>™</sup> Plug-in Module design - 80 digital and analog I/O compatible with AM2x LaunchPad<sup>™</sup> Development Kits
- Two axes of 3-phase BLDC motor drive with the DRV8316R 24 V, 8 A monolithic gate drive and amplifier bridges
- Two axes (6 channels) of 3-phase current feedback through AMC1035D Sigma-Delta modulator and INA241A current sense path
- Two axes of RS-485 based absolute encoder feedback supporting multiple industrial encoder standards

# Applications

- Servo drive communication module
- Servo drive control module
- Servo drive position feedback
- Servo drive position sensor
- Servo drive power stage module

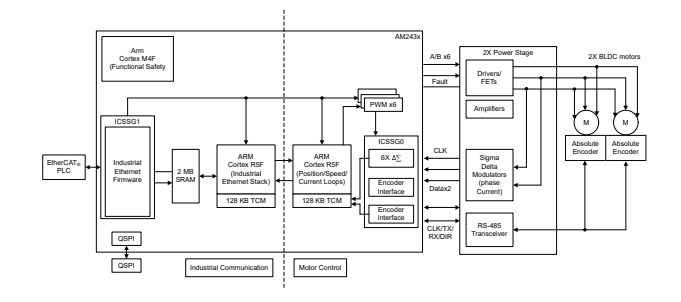

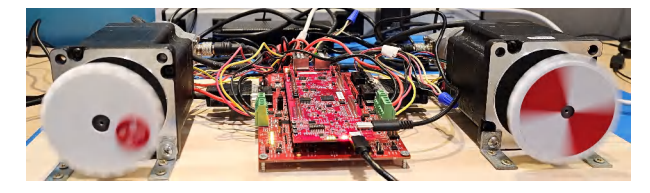

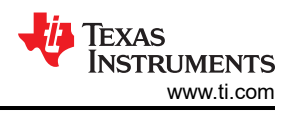

# **1** System Description

This reference design demonstrates the capacity of the AM243x device to facilitate a comprehensive real-time servo motor control and industrial communication route. This route begins with the receipt of EtherCAT CiA402 target commands for velocity, proceeds to the execution of closed-loop FOC velocity control of two connected motors, and concludes with the transmission of the actual velocity values back to the EtherCAT PLC.

# 1.1 Terminology

| PLC       | Programmable Logic Controller                                                                |
|-----------|----------------------------------------------------------------------------------------------|
| FOC       | Field-Oriented Control                                                                       |
| EtherCAT  | Ethernet for Control Automation Technology                                                   |
| CiA402    | An EtherCAT Profile for Drives and Motion Control                                            |
| RPM       | Revolutions Per Minute                                                                       |
| EnDAT 2.2 | A digital, bidirectional interface standard for incremental and absolution position encoders |
| ICSS      | Industrial Communication Subsystem                                                           |
| PRU       | Programmable Real-time Unit                                                                  |
| LP        | LaunchPad™                                                                                   |
| SDFM      | Sigma-Delta Filter Module                                                                    |
| SDDF      | Sigma-Delta Decimation Filtering                                                             |
| IPC       | Inter-Processor Communication                                                                |
| IEP       | Industrial Ethernet Peripheral                                                               |
| СМР       | Event Comparator                                                                             |
| ISR       | Interrupt Service Routine                                                                    |
| PWM       | Pulse-Width Modulation                                                                       |
| EPWM      | Enhanced Pulse-Width Modulation                                                              |
|           |                                                                                              |

# **1.2 Key System Specifications**

- 1. Supports EtherCAT CiA402 device profile for servo-motor velocity control
- 2. Single-chip dual-servo motor control
- 3. 50-kHz FOC loop for current and velocity control
- 4. Two axis (6 channels) of 3-phase sigma-delta modulated current feedback
- 5. Two axis EnDat 2.2 encoded absolute position feedback

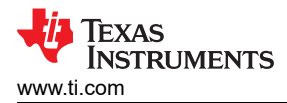

# 2 System Overview

Figure 2-1 shows the setup for the TIDEP-01032 system.

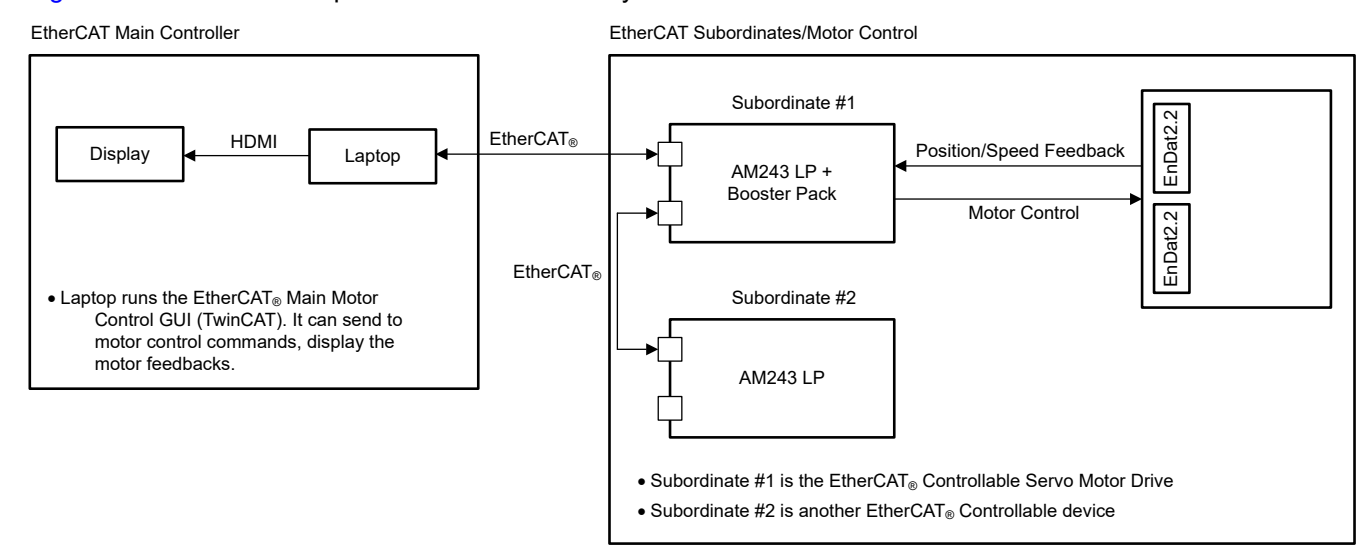

Figure 2-1. System Setup

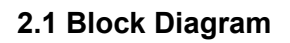

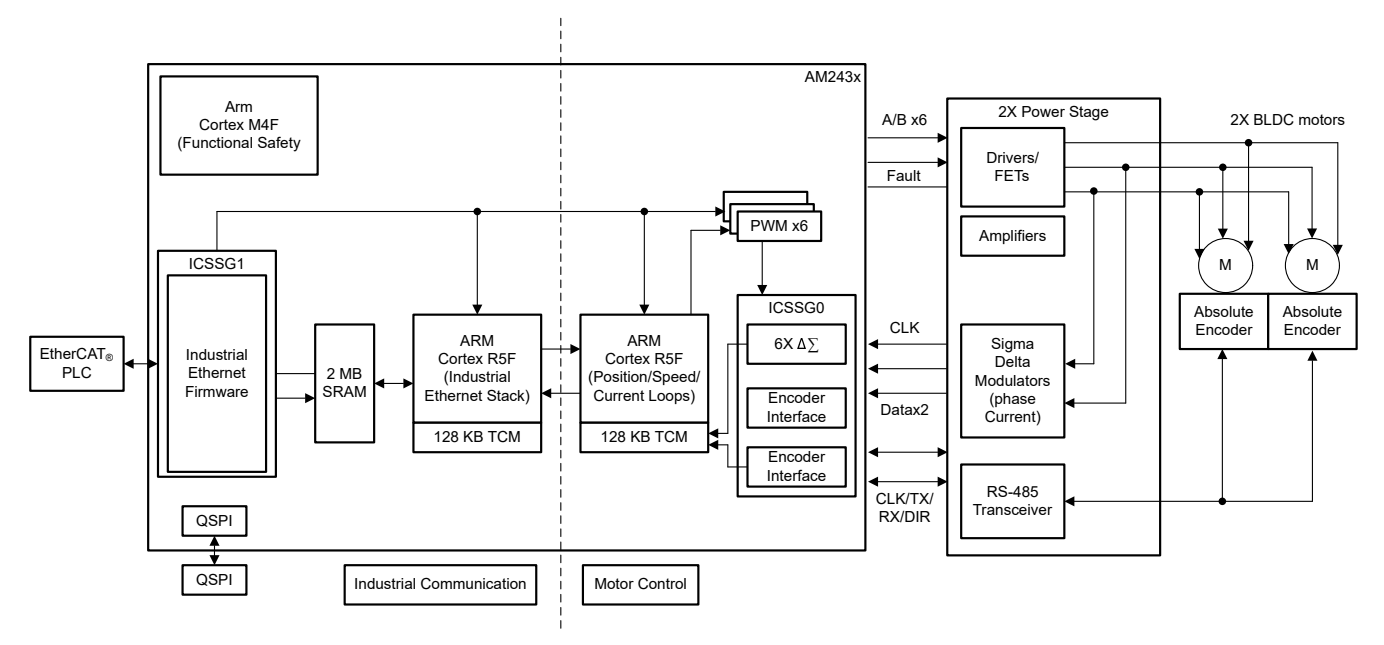

Figure 2-2. TIDEP-01032 Block Diagram

# 2.2 Design Considerations

The single-chip dual-axis servo motor drive implementation was architected around a central real-time path that is made up of the following:

- ICSSG1 EtherCAT client controller firmware
- ICSSG0 SDDF and EnDAT 2.2 decoding
  - Sigma-Delta filtering firmware with *Load Sharing* between RTU and PRU cores in PRU0 for phase current feed back from two directly connected motors
  - EnDat2.2 decoding firmware with *Loading Sharing* between RTU and PRU cores in PRU1 for angle, position, and speed feedback from two directly connected absolute encoders

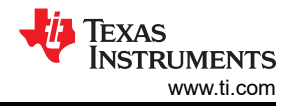

- R5FSS1\_0 EtherCAT client stack implementing CiA402 using FreeRTOS
- R5FSS0\_0 and R5FSS0\_1 Two independent closed-loop FOC capable of current, speed, or position closed-loop control for two directly connected motors with absolute encoders
- IPC Notify in the MCU+ SDK provides low-latency inter-core synchronization and communication
- EPWM Six channels of enhanced PWM peripherals to generate waveforms based on the output of two FOC loops

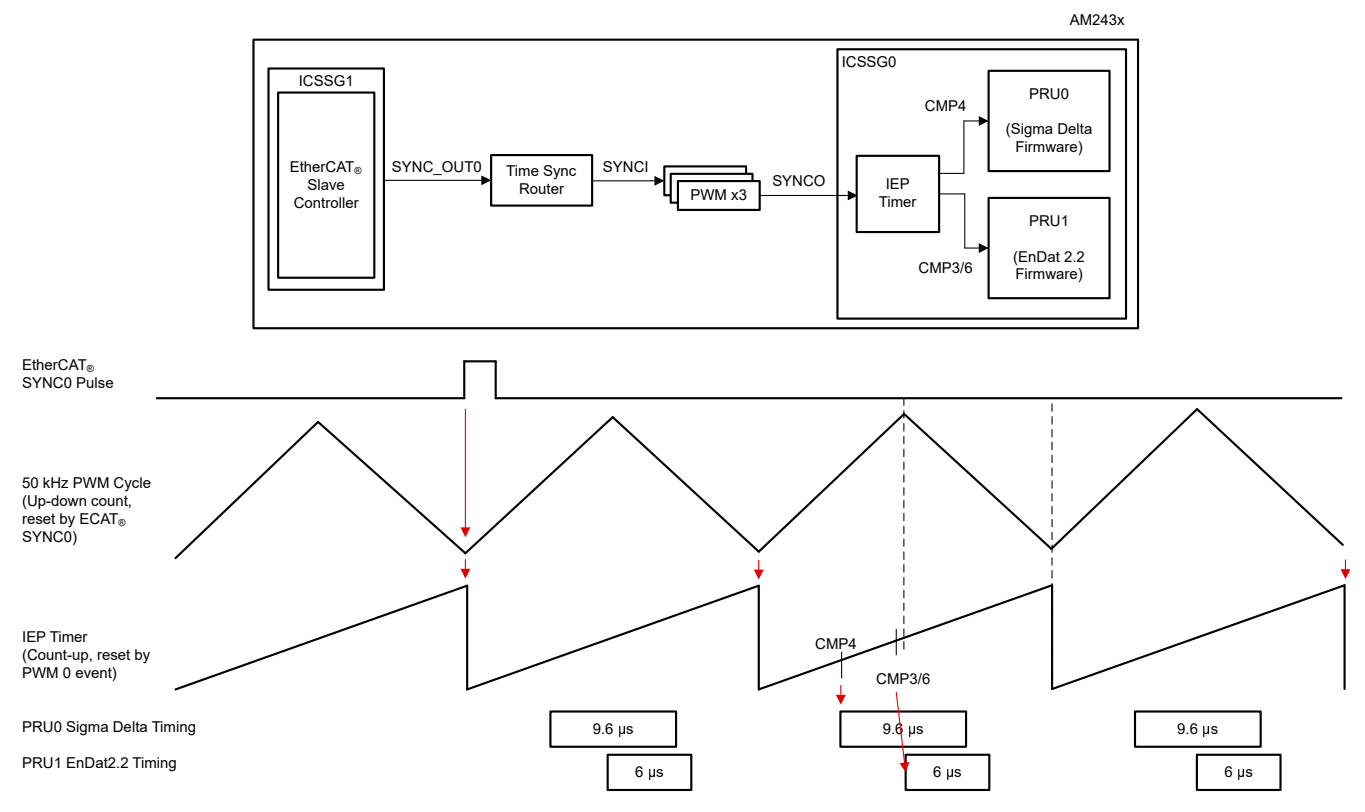

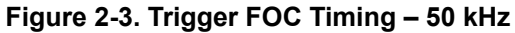

# 2.3 Highlighted Products

# 2.3.1 EnDAT 2.2 Interface

Table 2-1 shows the EnDAT 2.2 signal parameters.

Table 2-1. EnDAT 2.2 Signals (Two 4-wire encoders)

| AM243x LP (PIN NUMBER) | BP CONNECTORS | BLDC BP             | SIGNAL NAME        |  |  |  |  |  |  |
|------------------------|---------------|---------------------|--------------------|--|--|--|--|--|--|
| GPIO1_78(C16)          | J8.73         | VSENSOR1_SW_EN      | Encoder1 enable    |  |  |  |  |  |  |
| PRG0_PRU1_GPO0(L5)     | J2.11         | ENCODER_CLK1        | Encoder1 clock     |  |  |  |  |  |  |
| PRG0_PRU1_GPO2 (M2)    | J7.68         | ENCODER_DATA_TX_EN1 | Encoder1 TX enable |  |  |  |  |  |  |
| PRG0_PRU1_GPO1(J2)     | J7.67         | ENCODER_DATA_TX1    | Encoder1 TX        |  |  |  |  |  |  |
| PRG0_PRU1_GPO13(T4)    | J8.71         | ENCODER_DATA_RX1    | Encoder1 RX        |  |  |  |  |  |  |
| GPIO1_77(B17)          | J8.74         | VSENSOR2_SW_EN      | Encoder2 enable    |  |  |  |  |  |  |
| PRG0_PRU1_GPO6(F5)     | J7.69         | ENCODER_CLK2        | Encoder2 clock     |  |  |  |  |  |  |
| PRG0_PRU1_GPO8(F4)     | J6.57         | ENCODER_DATA_TX_EN2 | Encoder2 TX enable |  |  |  |  |  |  |
| PRG0_PRU1_GPO12(P2)    | J8.72         | ENCODER_DATA_TX2    | Encoder2 TX        |  |  |  |  |  |  |
| PRG0_PRU1_GPO11(P1)    | J7.70         | ENCODER_DATA_RX2    | Encoder2 RX        |  |  |  |  |  |  |

# EnDat 2.2 Interrupts:

- hwiPrms.intNum = ICSSG\_PRU\_ENDAT\_INT\_NUM | ICSSG\_PRU\_ENDAT\_INT\_NUM+2;
- hwiPrms.callback = &pruEncoderIrqHandler | &pruEncoderIrqHandler2;

- Motor Control Loop (FOC) one core per motor

EnDat 2.2 Input Data Buffer:

• gEndatChInfo (in .gEncChData) in R5F\_0\_0 TCMB

ICSSG Pin MUX:

- Mode (ICSSG\_GPCFG0\_REG[29-26]: PR1\_PRU0\_GP\_MUX\_SEL = 1h)
- ICSSG\_SA\_MX\_REG[7] G\_MUX\_EN = 0

#### 2.3.2 SDFM Interface

Figure 2-4 illustrates the clock source distribution and Table 2-2 shows the SDFM signals.

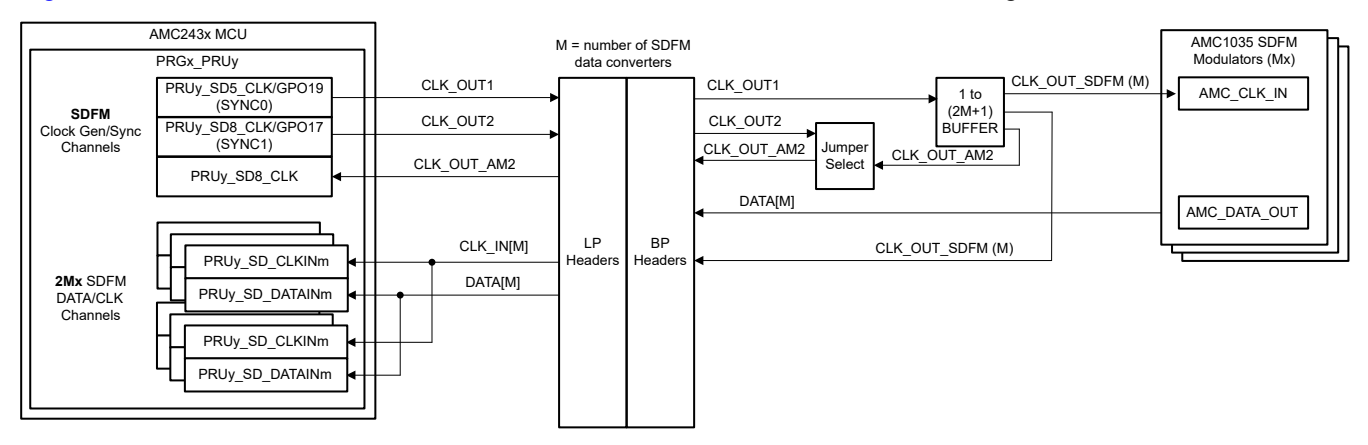

Figure 2-4. Clock Source Distribution

| AM243x LP (PIN NUMBER) | BP CONNECTORS | BLDC BP              | SIGNAL NAME          |
|------------------------|---------------|----------------------|----------------------|
| PRG0_PRU0_GPI1(J4)     | J4.32         | SDFM Current High A1 | SDFM Current High A1 |
| PRG0_PRU0_GPI3(H1)     | J2.19         | SDFM Current High B1 | SDFM Current High B1 |
| PRG0_PRU0_GPI5(F2)     | J2.13         | SDFM Current High C1 | SDFM Current High C1 |
| PRG0_PRU0_GPI7(E2)     | J5.44         | SDFM Current High A2 | SDFM Current High A2 |
| PRG0_PRU0_GPI8(H5)     | J2.15         | SDFM Current High B2 | SDFM Current High B2 |
| PRG0_PRU0_GPO11(L1)    | J2.12         | SDFM Current High C2 | SDFM Current High C2 |

#### Table 2-2. SDFM Signals

#### SDFM Clock:

- PRG0\_PRU0\_GPO19(G2)  $\rightarrow$  SYNC0 SDFM CLOCK\_OUT1(J5.45)  $\rightarrow$  SDFM\_CLOCK\_SOURCE[1|2] (TP31)
  - AMC\_CLKIN\_A1, AMC\_CLKIN\_B1, AMC\_CLKIN\_C1, PR0\_PRU0\_SD0\_CLK(J4.33), PR0\_PRU0\_SD1\_CLK(J4.31), PR0\_PRU0\_SD2\_CLK(J2.17)
  - AMC\_CLKIN\_A2, AMC\_CLKIN\_B2, AMC\_CLKIN\_C2, PR0\_PRU0\_SD3\_CLK(J5.48), PR0\_PRU0\_SD6\_CLK(J1.5), PR0\_PRU0\_SD7\_CLK(J2.14)

#### SDFM Interrupts:

- hwiPrms.intNum = ICSSG\_PRU\_SDDF\_INT\_NUM | ICSSG\_RTU\_SDDF\_INT\_NUM;
- hwiPrms.callback = &pruSddflrqHandler | &rtuSddflrqHandler;

SDFM Input Data Buffers:

- gSddfChSamps[0-2] (in .gSddfChSampsRaw) in TCMB of R5F\_0\_0 for motor 1
- gSddfChSamps[3-5] (in .gSddfChSampsRaw) in TCMB of R5F\_0\_1 for motor 2

# 2.3.3 EPWM Interface

Table 2-3 and Table 2-4 show the EPWM0-2 Signal Motor 1 and EPWM3-5 Signal Motor 2 data, respectively.

| Table 2-3. EP WWW-2 Signal Motor 1 |               |                  |                 |  |  |  |  |  |  |
|------------------------------------|---------------|------------------|-----------------|--|--|--|--|--|--|
| AM243x LP (PIN NUMBER)             | BP CONNECTORS | BLDC BP          | SIGNAL NAME     |  |  |  |  |  |  |
| GPIO1_64(B16)                      | J5.49         | nPWM_EN_M1       | DRV1 enable     |  |  |  |  |  |  |
| GPMC0_AD8(U18)                     | J4.36         | DRV1 EPWM High C | DRV1 PWM High C |  |  |  |  |  |  |
| GPMC0_AD9(U20)                     | J4.35         | DRV1 EPWM Low C  | DRV1 PWM Low C  |  |  |  |  |  |  |
| GPMC0_AD5(T20)                     | J4.38         | DRV1 EPWM High B | DRV1 PWM High B |  |  |  |  |  |  |
| GPMC0_AD6(T18)                     | J4.37         | DRV1 EPWM Low B  | DRV1 PWM Low B  |  |  |  |  |  |  |
| GPMC0_AD3(V21)                     | J4.40         | DRV1 EPWM High A | DRV1 PWM High A |  |  |  |  |  |  |
| GPMC0_AD4(U21)                     | J4.39         | DRV1 EPWM Low A  | DRV1 PWM Low A  |  |  |  |  |  |  |

# Table 2-3. EPWM0-2 Signal Motor 1

Table 2-4. EPWM3-5 Signal Motor 2

| AM243x LP (PIN NUMBER) | BP CONNECTORS | BLDC BP          | SIGNAL NAME     |
|------------------------|---------------|------------------|-----------------|
| GPIO1_65(B15)          | J5.50         | nPWM_EN_M2       | DRV2 enable     |
| FSI_TX0_CLK (P21)      | J8.79         | DRV2 EPWM High C | DRV2 PWM High C |
| FSI_TX0_D0(Y18)        | J8.80         | DRV2 EPWM Low C  | DRV2 PWM Low C  |
| TEST_LED3_RED(D1)      | J8.75         | DRV2 EPWM High B | DRV2 PWM High B |
| TEST_LED4_GREEN(F3)    | J8.76         | DRV2 EPWM Low B  | DRV2 PWM Low B  |
| TEST_LED1_GREEN(U19)   | J8.77         | DRV2 EPWM High A | DRV2 PWM High A |
| FSI_RX0_D1(V20)        | J8.78         | DRV2 EPWM Low A  | DRV2 PWM Low A  |

# EPWM Setting (init\_pwms):

- Configure the SYNCI, SYNCO mapping to tie the three PWM groups together
- Have PWM0 SYNC from Time Sync Router 38
  - CSL\_REG32\_WR(CSL\_TIMESYNC\_EVENT\_INTROUTER0\_CFG\_BASE + ((38 × 4) + 4), (0x10000 | 29));
- Time Sync Router input 29 (ICSSG1 IEP0 SYNC0)  $\rightarrow$  Time Sync Router output 38
  - CSL\_REG32\_WR(CSL\_CTRL\_MMR0\_CFG0\_BASE + CSL\_MAIN\_CTRL\_MMR\_CFG0\_EPWM0\_CTRL, (2 << CSL\_MAIN\_CTRL\_MMR\_CFG0\_EPWM0\_CTRL\_SYNCIN\_SEL\_SHIFT));</li>
  - TIMESYNC\_INTRTR0\_IN\_29: PRU\_ICSSG1\_PR1\_EDC0\_SYNC0\_OUT\_0 (IEP0 sync event 0)
  - timesync\_event\_introuter\_out\_38: epwm0\_sync.input2
  - TI E2E: [FAQ] AM64x: What is the Time Sync Router for? How do I use it?
- Have PWM3 SYNC from Time Sync Router 39
  - CSL\_REG32\_WR(CSL\_CTRL\_MMR0\_CFG0\_BASE + CSL\_MAIN\_CTRL\_MMR\_CFG0\_EPWM3\_CTRL, (2 << CSL\_MAIN\_CTRL\_MMR\_CFG0\_EPWM3\_CTRL\_SYNCIN\_SEL\_SHIFT));</li>
  - Time Sync Router input 29 (ICSSG1 IEP0 SYNC0) → Time Sync Router output 39
  - CSL\_REG32\_WR(CSL\_TIMESYNC\_EVENT\_INTROUTER0\_CFG\_BASE + ((39 × 4) + 4), (0x10000 | 29));
  - TIMESYNC\_INTRTR0\_IN\_29: PRU\_ICSSG1\_PR1\_EDC0\_SYNC0\_OUT\_0 (IEP0 sync event 0)
- timesync\_event\_introuter\_out\_39: epwm3\_sync.input2
- Have PWM6 SYNC from Time Sync Router 40
  - CSL\_REG32\_WR(CSL\_CTRL\_MMR0\_CFG0\_BASE + CSL\_MAIN\_CTRL\_MMR\_CFG0\_EPWM6\_CTRL, (2 << CSL\_MAIN\_CTRL\_MMR\_CFG0\_EPWM6\_CTRL\_SYNCIN\_SEL\_SHIFT));</li>

- Time Sync Router input 29 (ICSSG1 IEP0 SYNC0)  $\rightarrow$  Time Sync Router output 40
  - CSL\_REG32\_WR(CSL\_TIMESYNC\_EVENT\_INTROUTER0\_CFG\_BASE + ((40 \* 4) + 4), (0x10000 | 29));
  - TIMESYNC\_INTRTR0\_IN\_29: PRU\_ICSSG1\_PR1\_EDC0\_SYNC0\_OUT\_0 (IEP0 sync event 0)
  - timesync\_event\_introuter\_out\_40: epwm6\_sync.input2
  - Force SW sync for EPWM0. Other PWMs are synchronized through hardware synchronized daisy-chain
    - Epwm\_tbTriggerSwSync(gEpwm0BaseAddr);
      - HW\_WR\_FIELD16(((gEpwm0BaseAddr + PWMSS\_EPWM\_OFFSET))
        - + PWMSS\_EPWM\_TBCTL), PWMSS\_EPWM\_TBCTL\_SWFSYNC,
        - (uint16\_t)PWMSS\_EPWM\_TBCTL\_SWFSYNC\_FORCE\_SYNC);
- Set EPWM to 50 kHz:
  - appEpwmCfg.epwmOutFreq = gEpwmOutFreq;
  - App\_epwmConfig(&appEpwmCfg, &epwm2PrdVal, &epwm2CmpAVal);

#### EPWM0 Interrupt:

- hwiPrms.intNum = EPWM0\_INTR;
- hwiPrms.callback = &App\_epwmIntrISR;

EPWM0 Output Data:

• gEpwmPrdVal

# 2.3.4 ICSS-PRU IEP

The following parameters apply for the IEP CMP setup:

- 50-kHz EPWM cycle time
- 50-kHz FOC loop update (In EnDAT ISR)
- SYNC\_OUT0 from EtherCAT Client (ICSSG1) to Sync EPWM clock
- PRU\_ICSSG0 IEP0 period is set to 6000 (30000000/50000)
  - It is also the EPWM period
  - PRU\_ICSSG IEP0 based address is 0x3002E000
- Setup CMP4 to trigger Sigma Delta encoded current feedback data sampling:
  - One CMP4 in per IEP or EPWM period: 10us (defined in gTestSdfmPrms.firstSampTrigTime)
  - Set in initPruSddf
- Set up CMP3 and CMP6 to trigger EnDAT 2.2 encoded position feedback data sampling:
  - One CMP3 and CMP6 in per IEP or EPWM period: 3000 ns (defined in endat\_periodic\_interface.cmp3 and endat\_periodic\_interface.cmp6)
  - Set in endat\_config\_periodic\_mode

# 2.3.5 EtherCAT CiA402 Velocity Control

Target Velocity (EtherCAT controller  $\rightarrow$  EtherCAT subordinate  $\rightarrow$  AL243x LP):

- gCurTargetVelocity[3] (in .gEtherCatCia402) in non-cached on chip RAM
- Set by EtherCAT controller via GUI
- Transmitted to EtherCAT subordinate
- Saved to gCurTargetVelocity[3] via EC\_SLV\_APP\_CSV
- Used in pruEncoderIrqHandler or pruEncoderIrqHandler2 for velocity control

Actual Velocity (EtherCAT controller  $\leftarrow$  EtherCAT subordinate  $\leftarrow$  AL243x LP):

- gCurActualVelocity[3] (in .gEtherCatCia402) in non-cached on chip RAM
- Saved to gCurTargetVelocity[3] by pruEncoderIrqHandler or pruEncoderIrqHandler2 for actual velocity
- Transmitted to EtherCAT controller via EC\_SLV\_APP\_CSV
- Displayed in GUI by EtherCAT controller

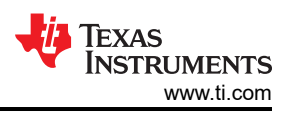

# 3 System Design

# R5F\_0\_1 Initialization

Use the following steps to initialize **R5F\_0\_0 for motor 1** (single\_chip\_servo\_remote\_core\_start):

- 1. Set up GPIO pin direction and initial values (init\_gpio\_state)
- 2. Disable EPWM (enable\_pwm\_buffers)
- 3. Set up EPWM frequency and interrupt for motor 1 (init\_pwms)
- 4. Set up ICSSG0 PRU1 for EnDAT 2.2 motor 1 (channel 0, init\_encoder)
  - Configure g\_mux\_en to 1 in ICSSG\_SA\_MX\_REG Register. HW\_WR\_REG32((CSL\_PRU\_ICSSG0\_PR1\_CFG\_SLV\_BASE+0x40), (0x80))
  - Register & enable ICSSG EnDat PRU FW interrupt
  - Interrupt number: ICSSG\_PRU\_ENDAT\_INT\_NUM
  - Callback function: pruEncoderIrqHandler
  - Set up the EnDat 2.2 parameters
    - gEndat\_multi\_ch\_mask = ENDAT\_MULTI\_CH0 | ENDAT\_MULTI\_CH2;
    - gEndat\_is\_multi\_ch = CONFIG\_ENDAT0\_MODE & 1;
    - gEndat\_is\_load\_share\_mode = CONFIG\_ENDAT0\_MODE & 2;
  - Initialize ICSSG0 PRU1 (endat\_pruss\_init)
  - Initialize the encoder using the encoder driver API (endat\_init)
  - Configure the encoder using the encoder driver API (endat\_config\_multi\_channel\_mask)
  - Configure Delays based on the ICSSG frequency
  - Load and run the EnDat 2.2 PRU FW to ICSSG0 PRU1 (endat\_pruss\_load\_run\_fw)
  - Check initialization ack from firmware, with a timeout of 5 second (endat\_wait\_initialization)
  - Set default frequency to 16 MHz for 2.2 encoders (endat\_init\_clock)
  - Set propagation delay to make 16 MHz work at 300-MHz PRU (endat\_handle\_prop\_delay(priv, 265))
  - SetsEnDat 2.2 FW to periodic triggering (endat\_config\_periodic\_trigger)
  - Configures parameters for EnDat 2.2 FW periodic mode (endat\_config\_periodic\_mode)
    - IEP0 CMP3 event for channel 0 (3000ns from start of PWM period)
    - IEP0 CMP6 event for channel 2 (3000ns from start of PWM period)
  - Start receiving EnData 2.2 data (endat\_handle\_rx)
- 5. Set up ICSSG0 PRU0 for SDFM for motor 1 (init\_sddf)
  - Initialize IEP0, configure SYNC0 SD clock (init\_IEP0\_SYNC)
  - Initialize ICSSG0 PRU0 (initIcss)
  - Register and enable ICSSG SDFM RTU FW interrupt
    - Interrupt number: ICSSG\_RTU\_SDDF\_INT\_NUM
    - Callback function: rtuSddfIrqHandler
  - Initialize RTU/PRU core for SDFM (initPruSddf)
    - RTU sample base address: gTestSdfmPrms.samplesBaseAddress
    - PRU sample base address: gTestSdfmPrms.samplesBaseAddress+0x80
  - Start IEP0 (start\_IEP0)
  - Force SW sync for EPWM0. Other PWMs are synchronized through hardware sync daisy-chain (EPWM\_tbTriggerSwSync)
  - Disable the EPWM output buffer (enable\_pwm\_buffers)
- 6. Initialize the parameters for FOC (init\_pids)
- 7. Enable the EPWM output buffers for motor 1 (enable\_pwm\_buffers(TRUE))

# R5F\_0\_1 Initialization

Use the following steps to initialize **R5F\_0\_1 for motor 2** (single\_chip\_servo\_remote\_core\_start):

- 1. Set up EPWM frequency and interrupt (init\_pwms) for motor 2
- 2. Register and enable ICSSG EnDat PRU FW interrupt for motor 2
  - Interrupt number: ICSSG\_PRU\_ENDAT\_INT\_NUM+2
  - Callback function: pruEncoderIrqHandler2
- 3. Register & enable ICSSG SDFM PRU FW interrupt for motor 2

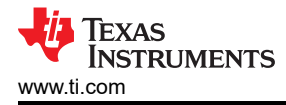

- Interrupt number: ICSSG\_PRU\_SDDF\_INT\_NUM
- Callback function: pruSddflrqHandler
- 4. Initialize the parameters for FOC (init\_pids)

# Set up Interrupts

Use the following instructions to set the Interrupts and Handlers:

EPWM interrupt (50 kHz), ISR - App\_epwmIntrISR (Motor 1) or App\_epwmIntrISR2 (Motor 2)

Clear the EPWM interrupt

SDFM interrupts (50 kHz), ISR - rtuSddfIrqHandler (Motor 1) or pruSddfIrqHandler (Motor 2)

- From sample 8192 to 16384, compute the SDFM channel offsets (0–2 or 3–5). The SDFM channel offsets are used in the FOC loop when PRECOMPUTE LEVEL == NO PRECOMPUTE
- At sample 16384, write EPWM for Phase A, Phase B, and Phase C to lock the rotor to electrical 0 and disable SDFM interrupts
- Clear interrupt at source

EnDAT 2.2 interrupt (50 kHz), ISR – pruEncoderIrqHandler (for Motor 1)

- 1. Clear interrupt at source
- 2. For sample 0 8192 doing nothing
- 3. For sample 8193–16383:
  - Calculate mechanical and electrical angle offset (localEnDatGetSingleMulti)
- 4. For sample 16384:
  - Find the average of the mechanical and electrical angle offset
  - Turn off all phases
  - Save the mechanical and electrical angle offset
- 5. For sample after 16384:
  - Start FOC loop and unlock the rotor
  - Get the latest mechanical theta and multiturn position from the encoder (localEnDatGetSingleMulti)
  - Use calculated offset from electrical 0, 4 pole pairs
  - Running FOC loop to compute the space vector
  - Write next CMPA values. Swap cmp0 and cmp2 because the HW connect EPWM0 to Phase C and EPWM2 to Phase A
  - EPWM0 is actually uses EHRPWM2; EPWM1 is using EHRPWM1 and EPWM2 is using EHRPWM0
  - See the EPWM settings in example\_syscfg of single\_chip\_servo\_am243x-lp\_r5fss0-0\_nortos\_ti-armclang for details

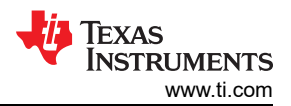

System Design

| ŵ            | ccs_w        | /s_1200_08040017_am2                | 43x_motor_dual_co                | e_demo_m2 - single_chip_servo_am243x-lp_r5fss | 0-0_nortos_ti-arm-clang/example.syscf | g - Code Composer S | _      |          | I            | × |
|--------------|--------------|-------------------------------------|----------------------------------|-----------------------------------------------|---------------------------------------|---------------------|--------|----------|--------------|---|
| <u>F</u> ile | <u>E</u> dit | <u>V</u> iew <u>N</u> avigate       | <u>P</u> roject <u>R</u> un Scri | pts <u>W</u> indow <u>H</u> elp               |                                       |                     |        |          |              | _ |
| 1 🗖          | •            | 🖷 🖻 🐐 🕇 🛛                           | 월 ▼ 🐔 ▼ 💋                        | ▾! 🖓 🔲 !∜ ⊂* 🗘 ▾ ➪ ▾                          |                                       |                     | Q      | : 🖻      |              | * |
| 8            | 🔓 sir        | ngle_chip_servo.c                   | 😽 example.syscfg                 | ×                                             |                                       |                     |        | -        | - 8          | 8 |
| 6            |              | R5I                                 | R5FSS1-0                         |                                               |                                       |                     | 2      |          |              |   |
| <br>8        |              | - Type Filter Text                  |                                  | ä                                             | $\odot$                               |                     | 8      |          |              |   |
|              |              |                                     |                                  | ÷                                             | *3                                    |                     | - 🕀    |          |              |   |
| 0            | 8:           | Clock                               | 1/1 🛇 🕀                          | EPWM (3 Added)                                |                                       | ⊕ADD                | î≣ R   | EMOVE    | ALL          |   |
| N            | E            | Debug Log                           | 1/1 🔮 🕀                          |                                               |                                       |                     |        | ,        | ń            |   |
|              | ш            | MPU ARMv7                           | 13/16 🔗 🕀                        |                                               |                                       |                     |        |          |              |   |
|              |              | RAT                                 | $\oplus$                         | Sepwm1                                        |                                       |                     |        | 1        | Ō            |   |
|              |              | TIMER                               | $\oplus$                         | SEPWM2                                        |                                       |                     |        | ſ        | Ô            |   |
|              |              | <ul> <li>TI DRIVERS (22)</li> </ul> | 0                                |                                               |                                       |                     |        |          |              |   |
|              |              |                                     | (+)                              | Name                                          | EPWM0                                 |                     |        |          |              |   |
|              |              | CRC                                 | Ð                                | EPWM                                          | EHRPWM2                               |                     |        | -        | 0            |   |
|              |              | DDR                                 | (†)                              | Preferred Voltage                             | Any                                   |                     |        |          |              |   |
|              |              | ECAP                                | ÷                                | Signals 1                                     | Pins                                  | Pul                 | I Up/D | own      | Rx           |   |
|              |              | EPWM                                | 3 🕑 🕀                            |                                               |                                       | Pul                 | l Up   | <b>T</b> |              |   |
|              |              | EQEP                                | $\oplus$                         | Output Channel A(EHRPWM2_A)                   | Any(U18)                              | ▼ No                | Pull   | •        |              |   |
|              |              | FSI_RX                              | $\oplus$                         | Output Channel B(EHRPWM2_B)                   | Any(U20)                              | • No                | Pull   | *        |              |   |
|              |              | FSI_TX                              | $\oplus$                         | SYNC IN                                       | Any                                   | ▼ No                | Pull   | -        | $\checkmark$ |   |
|              |              | GPIO                                | 13 📀 🕀                           | SYNC OUT                                      | Any                                   | ▼ No                | Pull   | -        |              |   |
|              |              | GTC                                 | $\oplus$                         |                                               |                                       |                     |        |          | _            |   |
|              |              | 12C                                 | $\oplus$                         | Other Dependencies                            |                                       |                     |        |          | ^            |   |
|              |              | IPC                                 | 1/1 🔮 🕀                          |                                               |                                       |                     |        |          |              |   |
|              |              | MCAN                                | 1                                |                                               |                                       |                     |        |          |              |   |
|              |              | MUSPI                               |                                  |                                               |                                       |                     |        |          |              |   |
|              |              | OSPI                                | Ð                                |                                               |                                       |                     |        |          |              |   |
|              |              | DOPT                                | Ð                                |                                               |                                       |                     |        |          |              |   |
|              |              | PRIL(ICSS)                          | 1 🐼 🕀                            |                                               |                                       |                     |        |          |              |   |
|              |              | UART                                | · 🗸 🐨                            |                                               |                                       |                     |        |          |              |   |
|              |              | UDMA                                | ÷                                |                                               |                                       |                     |        |          |              |   |
|              |              | WIDT                                | ~                                |                                               |                                       |                     |        |          |              |   |
|              |              |                                     |                                  |                                               | 8.                                    |                     |        |          |              |   |

#### Figure 3-1. EPWM Settings for Motor 1

EnDAT 2.2 interrupt (50 kHz), ISR - pruEncoderIrqHandler (for Motor 2)

- Clear interrupt at source
- For sample 0–8192 doing nothing
- For sample 8193–16383:
  - Calculate mechanical and electrical angle offset (localEnDatGetSingleMulti)
- For sample 16384:
  - Find the average of the mechanical and electrical angle offset
  - Turn off all phases
  - Save the mechanical and electrical angle offset
- For sample after 16384:
  - Start FOC loop and unlock the rotor
  - Get the latest mechanical theta and multi-turn position from the encoder (localEnDatGetSingleMulti)
  - Use calculated offset from electrical 0, 4 pole pairs
  - Running FOC loop to compute the space vector
  - Write next CMPA values. Swap cmp0 and cmp2 because the HW connect EPWM0 to Phase C and EPWM5 to Phase A
  - EPWM0 is actually uses EHRPWM5; EPWM1 is using EHRPWM4 and EPWM2 is using EHRPWM3
  - See the EPWM settings in example\_syscfg of single\_chip\_servo\_am243x-lp\_r5fss0-1\_nortos\_ti-arm-clang for details

TEXAS INSTRUMENTS www.ti.com

| ŵ            | 😚 ccs_ws_1200_08040017_am243x_motor_dual_core_demo_m2 - single_chip_servo_am243x-lp_r5fss0-0_nortos_ti-arm-clang/example.syscfg - Code Composer S 🛛 🗙 |                                     |                  |                             |          |         |          |          |              |   |  |
|--------------|----------------------------------------------------------------------------------------------------|-------------------------------------|------------------|-----------------------------|----------|---------|----------|----------|--------------|---|--|
| <u>F</u> ile | File Edit View Navigate Project Run Scripts Window Help                                                                                               |                                     |                  |                             |          |         |          |          |              |   |  |
| i 📬          | • H                                                                                                    | ) 🐚 🖳 🖓 🕶 🛿                         | 0 - 🐔 - 🔎        | 🔗 ▾! 🖓 🔲 ! ♥ <> ♥ 🗢 ▾ <> ▼  |          |         | Q        | . i E    | 8   🖪        | 物 |  |
| 8            | <table-cell> sir</table-cell>                                                                                                    |                                     |                  | - 5                         | 8        |         |          |          |              |   |  |
| ß            | R5FSS0-0 R5FSS0-1 R5FSS1-                                                                                                    |                                     |                  |                             |          |         |          |          |              | 2 |  |
| 8            |                                                                                                    | - Type Filter Text                  | Ú <              | 、章                          | 5        | •••     | 8        |          |              |   |  |
| <u>8</u>     |                                                                                                    | ▼ TI DRIVER PORTIN                  | IG LAYER (       |                             |          |         |          | <u> </u> |              | ₽ |  |
| 8            | 8-                                                                                                    | Clock                               | 1/1 🥑 🕀          | EPWM (4 Added)              |          | (+) ADI |          | REMOV    | EALL         |   |  |
| s?           |                                                                                                    | Debug Log                           | 1/1 🔮 🕀          | SEPWM3_OUTA                 |          |         |          |          | Ō            |   |  |
|              |                                                                                                    | MPU ARMv7                           | 13/16 🕑 🕀        | C EPWM4                     |          |         |          |          | ÷            |   |  |
|              |                                                                                                    | TIMER                               | ( <del>+</del> ) |                             |          |         |          |          | U            |   |  |
|              |                                                                                                    | <ul> <li>TI DRIVERS (22)</li> </ul> | 0                | Sepwm5                      |          |         |          |          | Ō            |   |  |
|              |                                                                                                    | ADC                                 | $\oplus$         | SEPWM3_OUTB                 |          |         |          |          | Ô            |   |  |
|              |                                                                                                    | BOOTLOADER                          | $\oplus$         | Name                        | EDWINE   |         |          |          |              |   |  |
|              |                                                                                                    | CRC                                 |                  |                             |          |         |          |          |              |   |  |
|              |                                                                                                    | ECAP                                | ( <del>+</del> ) | EF WW                       |          |         |          |          | <u> </u>     |   |  |
|              |                                                                                                    | EPWM                                | 4 🐼 🕀            | Preferred Voltage           | Ally     |         | D        |          |              |   |  |
|              |                                                                                                    | EQEP                                | ÷                | 🗹 Signals 📬                 | Pins     |         | Pull Up/ | Jown     | RX           |   |  |
|              |                                                                                                    | FSI_RX                              | $\oplus$         | Output Channel A(EHRPWM8 A) | U19      | - €     | No Pull  | *        |              |   |  |
|              |                                                                                                    | FSI_TX                              | ÷                | Output Channel B(EHRPWM8 B) | Any(V20) |         | No Pull  | -        |              |   |  |
|              |                                                                                                    | GPIO                                | ( <del>+</del> ) |                             | Any      | ~       | No Pull  | -        | $\checkmark$ |   |  |
|              |                                                                                                    | 12C                                 | ÷                | SYNC OUT                    | Any      | *       | No Pull  | *        |              |   |  |
|              |                                                                                                    | IPC                                 | 1/1 🥑 🕀          |                             |          |         |          |          |              |   |  |
|              |                                                                                                    | MCAN                                | $\oplus$         | Other Dependencies          |          |         |          |          | ^            |   |  |
|              |                                                                                                    | MCSPI                               | $\oplus$         |                             |          |         |          |          |              |   |  |
|              |                                                                                                    | OSPL                                | ( <del>+</del> ) |                             |          |         |          |          |              |   |  |
|              |                                                                                                    | PCIE                                | Ð                |                             |          |         |          |          |              |   |  |
|              |                                                                                                    | PRU (ICSS)                          | ÷                |                             |          |         |          |          |              |   |  |
|              |                                                                                                    | UART                                | 1 🔮 🕀            |                             |          |         |          |          |              |   |  |
|              |                                                                                                    | UDMA                                | $\oplus$         |                             |          |         |          |          |              |   |  |
|              |                                                                                                    | WINT                                |                  |                             | <b>6</b> |         |          |          |              |   |  |

Figure 3-2. EPWM Settings for Motor 2

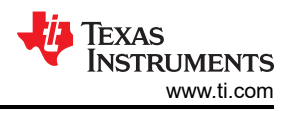

# 4 Hardware, Software, Testing Requirements, and Test Results

# 4.1 Hardware Requirements

The following equipment is required to test this reference design:

- One Microsoft® Windows® personal computer (PC) with TwinCAT automation software installed
- One LP-AM243 Evaluation board | TI.com
- One BP-AM2BLDCSERVO AM2x Brushless-DC (BLDC) Servo Motor BoosterPack
- Two BLY342D-48V-3200 Anaheim Automation 3-phase Brushless DC motors
- Two ROQ-437 EnDat2.2 Encoders with cables

TI AM243x LaunchPad™ (1)

Dual Axis BLDC Motor Drive BoosterPack<sup>™</sup> (1)

BLY342D-48V-3200 Anaheim Automation 3-Phase Brushless DC motors (20

> ROQ-437 EnDat2.2 Absolute Encoder w/cable (2)

Daisy Chain EtherCAT Cables to Connect to EtherCAT<sub>©</sub> Main Controller and/or Other EtherCAT<sub>©</sub> Subordinates

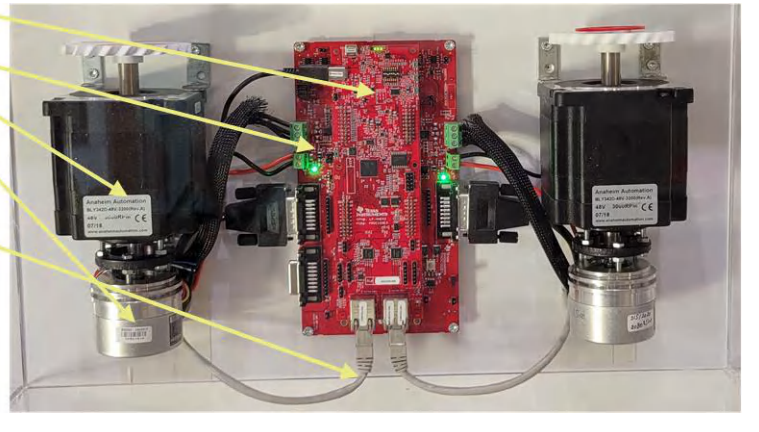

Figure 4-1. System Hardware Configuration

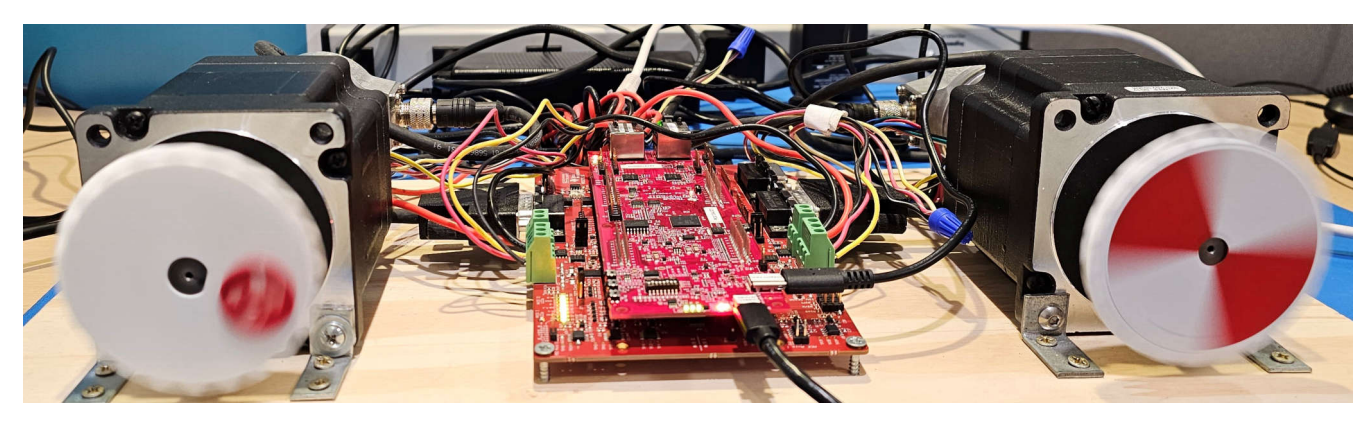

Figure 4-2. Dual Motor Drive System Setup

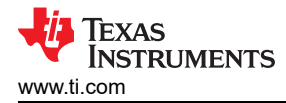

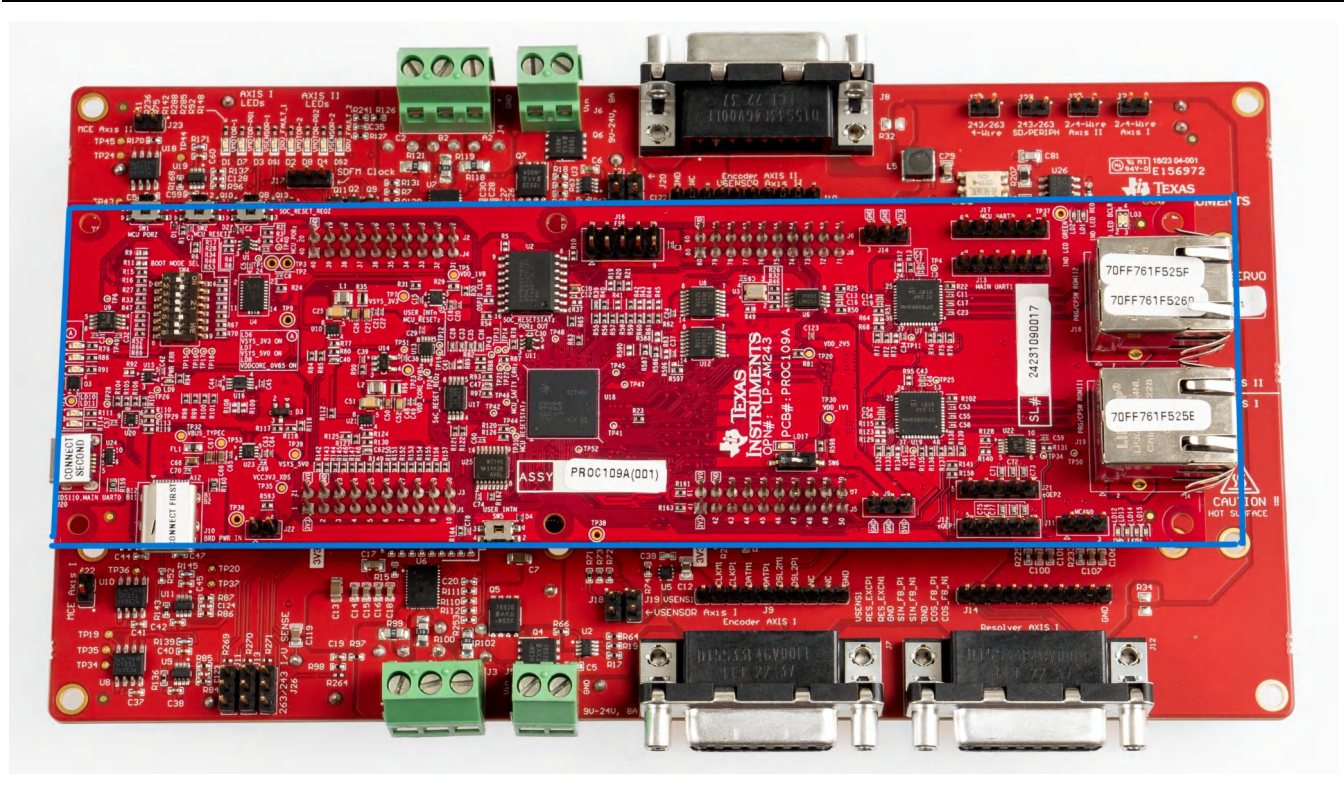

Figure 4-3. AM243x LP Rev A and BLDC BP E2

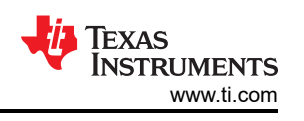

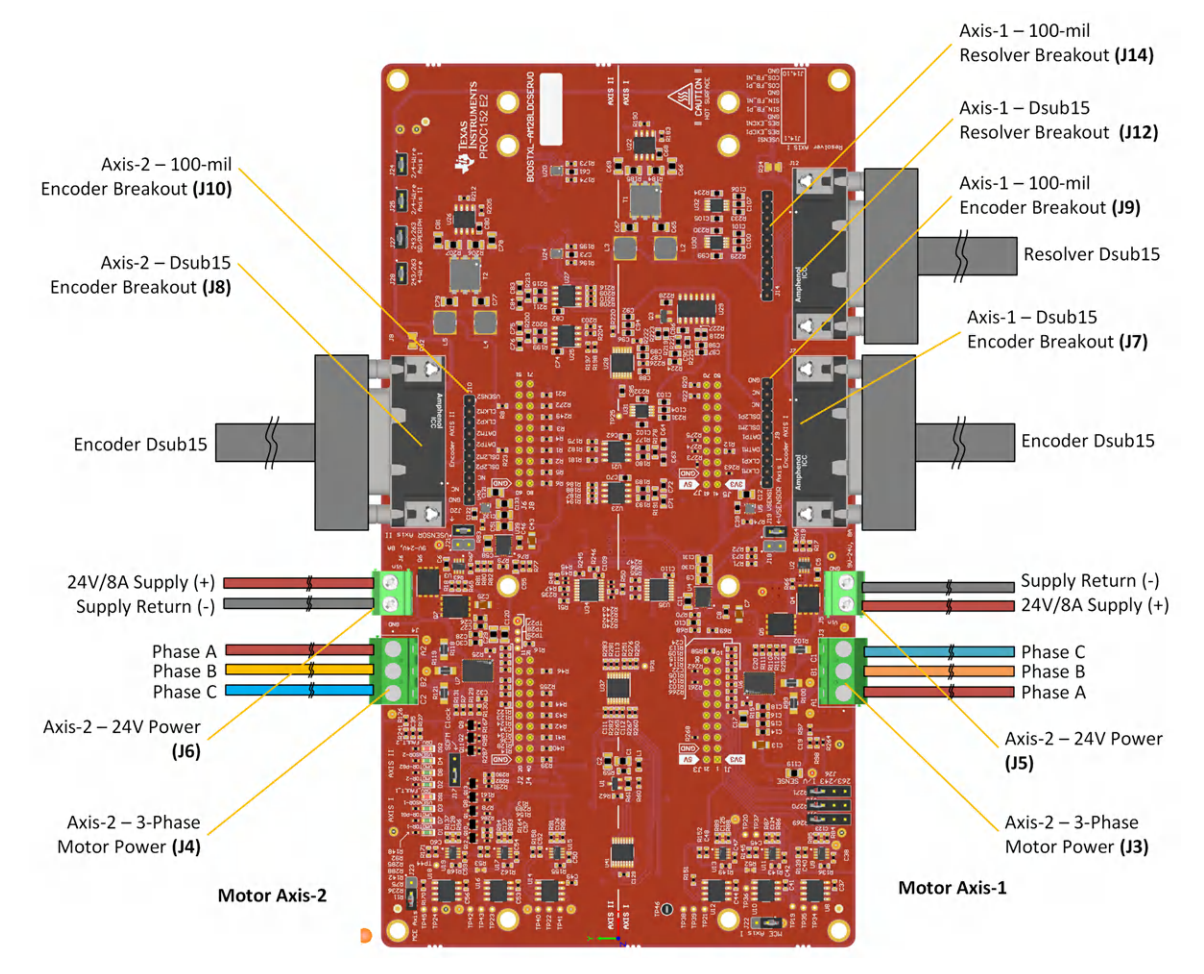

Figure 4-4. BLDC BP E2 Connectors for Motor 1 and Motor 2

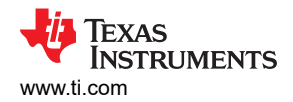

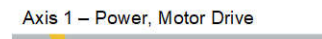

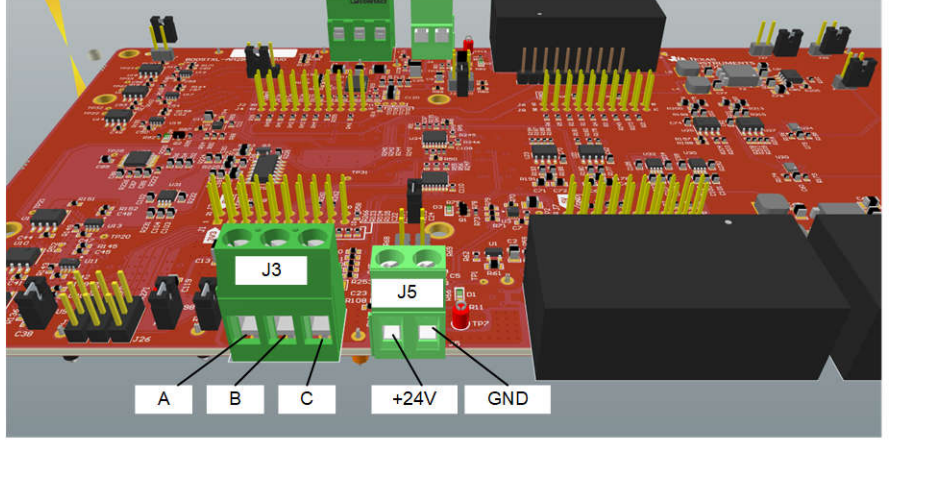

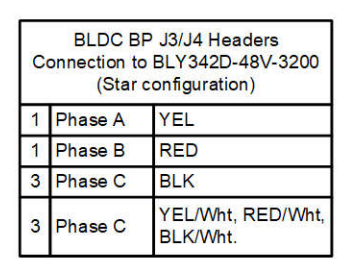

STAR CONFIGURATION

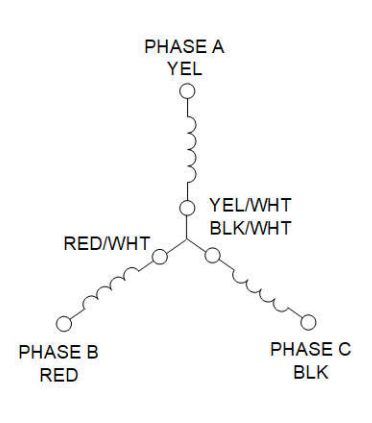

Axis 2 – Power, Motor Drive

Figure 4-5. Star Configuration for Motor 1 and Motor 2

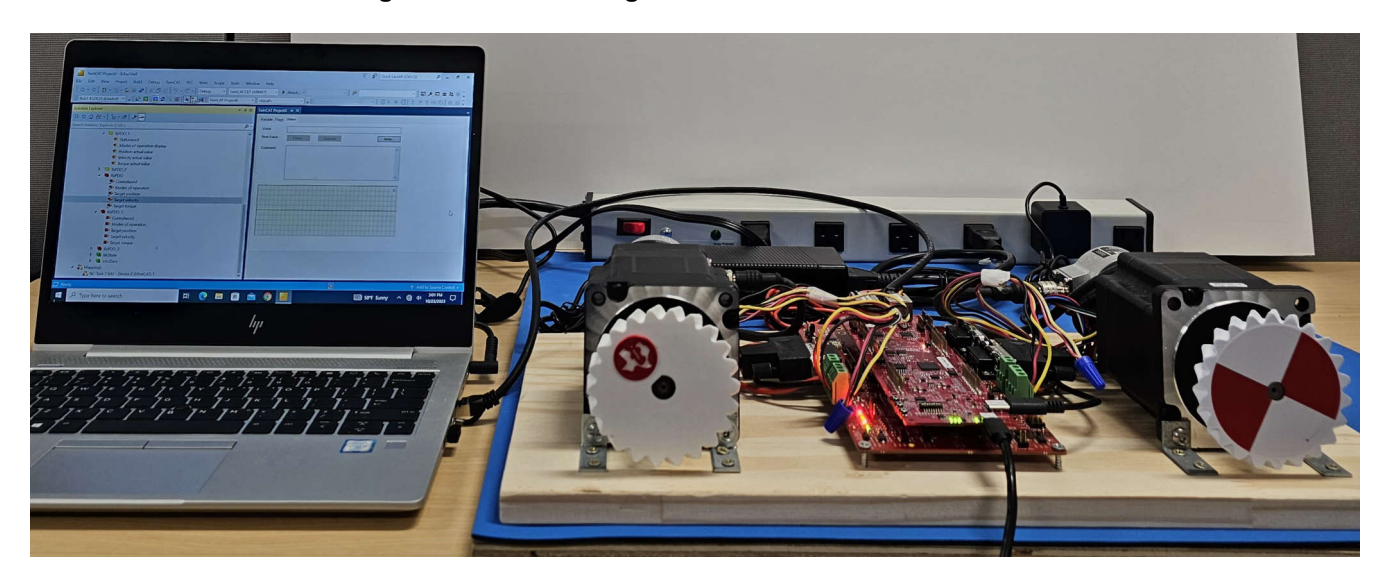

Figure 4-6. EtherCAT Connected Motor Control Setup

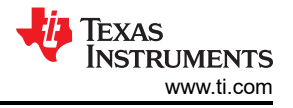

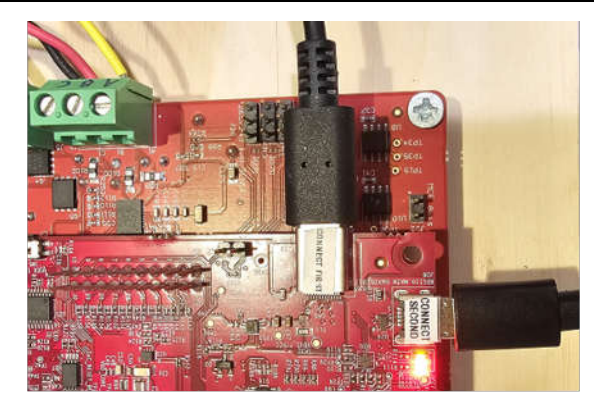

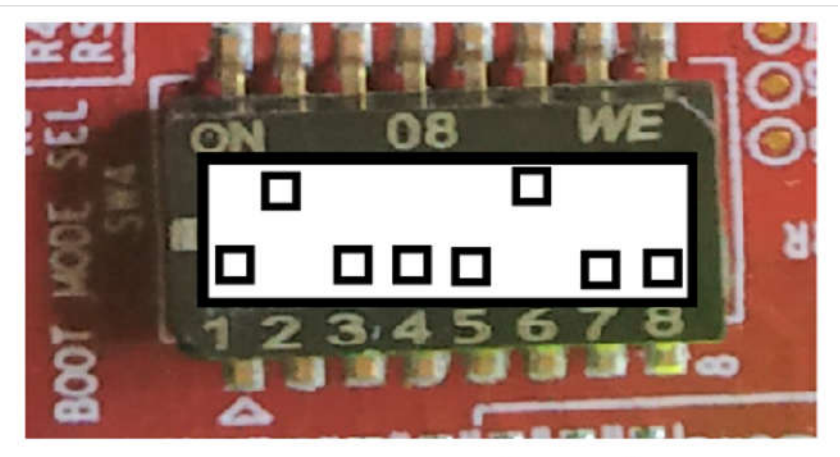

# BOOTMODE 1-8 (SW4) QSPI BOOT MODE

Figure 4-7. AM243x LP Power, JTAG, and Boot Mode

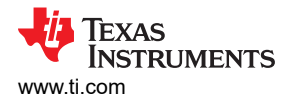

# 4.2 Software Requirements

To explore the reference design source code, download and install the Motor Control SDK 09.01.00.xx at C:\ti\motor\_control\_sdk\_am243x\_09\_01\_00\_xx. In Motor Control SDK 09.01.00, the tidep\_01032\_dual\_motor\_drive holds the source code of the reference design.

Import and build the system project from

C:\ti\motor\_control\_sdk\_am243x\_09\_01\_00\_xx\examples\tidep\_01032\_dual\_motor\_drive\single\_chip\_servo\am 243x-lp\system\_freertos\_nortos. The project has 3 sub-projects:

- C:\ti\motor\_control\_sdk\_am243x\_09\_01\_00\_xx\examples\tidep\_01032\_dual\_motor\_driv e\single\_chip\_servo\am243x-lp\system\_freertos\_nortos \r5fss0-0\_nortos (single\_chip\_servo\_am243x-lp\_r5fss0-1\_nortos\_ti-arm-clang: motor drive code for axle 1)
- C:\ti\motor\_control\_sdk\_am243x\_09\_01\_00\_xx\examples\tidep\_01032\_dual\_motor\_driv e\r5fss0-1\_nortos (single\_chip\_servo\_am243x-lp\_r5fss0-1\_nortos\_ti-arm-clang: motor drive code for axle 2)
- 3. C:\ti\motor\_control\_sdk\_am243x\_09\_01\_00\_xx\examples\tidep\_01032\_dual\_motor\_driv e\r5fss1-0\_freertos (ethercat\_slave\_cia402\_demo\_am243x-lp\_r5fss1-0\_freertos\_ti-arm-clang: EtherCAT CiA402 client code)

# 4.3 Test Setup

This section provides instructions for how to load and run the test software:

After importing and building the system project, the executable binary files for R5F\_0\_0, R5F\_0\_1 and R5F\_1\_0 appear in the CCS workspace directory: C:\ti\ccs\_ws\_1250\_am243x\_mcsdk\_09.01.00.01

- 1. Connect to the target AM243x LP using the target configuration file
- 2. Load and Run Motor Control 1 R5F\_0\_0
  - Halt R5F\_0\_0
  - Load and run single\_chip\_servo\_am243x-lp\_r5fss0-0\_nortos\_ti-arm-clang
  - · Motor 1 is supposed to start spinning at 120 RPM

| 😑 eze, su, 1200, 58040017, am243e, motor, dual, core, dame, m2 - Source net fecend, - Code Composer Itudie                                                                                                    | 0                                                                                                    |                                                                                                    |                                                                                                   |                                                                                                    | 2                                                                                                    | σ×                                                                                                    |
|----------------------------------------------------------------------------------------------------|----------------------------------------------------------------------------------------------------|----------------------------------------------------------------------------------------------------|---------------------------------------------------------------------------------------------------|----------------------------------------------------------------------------------------------------|----------------------------------------------------------------------------------------------------|----------------------------------------------------------------------------------------------------|
| He Edit Vew Broject Jools Bun Scripts Window Help                                                                                                    |                                                                                                    |                                                                                                    |                                                                                                   |                                                                                                    |                                                                                                    |                                                                                                    |
| 12・21 12 12 12 12 12 12 12 12 12 12 12 12 1                                                                                                    | - IAIDI#*                                                                                                    |                                                                                                    |                                                                                                   |                                                                                                    | Q.                                                                                                    | 1010                                                                                                    |
| to Detvig X                                                                                                    | E a 1 <sup>m</sup> O manue & bor                                                                                                    | essions III Registers 🐁 Breskpoints 🗴                                                                                                    |                                                                                                   | * • W                                                                                                  | S RAIDES!                                                                                                    | 41 =                                                                                                    |
| <ul> <li>W MARLI, U. Pag, Juandi Costel (Cand Comparis Robustin - Device Robusting)</li> <li>This is interment SISTI URI Robusting Product (SMRA, Conse, 35, 3, 3, 3, 5, 5, 5, 7, 10)</li> <li>This is interment SISTI URI Robusting Product (SMRA, Conse, 35, 1, 10)</li> <li>This is interment SISTI URI Robusting Product (SMRA, Conse, 35, 1, 10)</li> <li>This is interment SISTI URI Robusting Product (SMRA, Conse, 35, 1, 10)</li> <li>This is interment SISTI URI Robusting Product (SMRA, Conse, 35, 1, 10)</li> <li>This is interment SISTI URI Robusting Product (SMRA, Conse, 31, 1, 10)</li> <li>This is interment SISTI URI Robusting Product (SMRA, Conse, 31, 1, 10)</li> <li>This is interment SISTI URI Robusting Product (SMRA, Conse, 31, 1, 10)</li> <li>This is interment SISTI URI Robusting Product (SMRA, Conse, 31, 1, 10)</li> <li>This is interment SISTI URI Robusting Product (SMRA, Conse, 31, 1, 10)</li> <li>This is interment SISTI URI Robusting Product (SMRA, Conse, 31, 1, 10)</li> <li>This is interment SISTI URI Robusting Product (SMRA, Conse, 31, 1, 10)</li> <li>This is interment SISTI URI Robusting Product (SMRA, Conse, 31, 1, 10)</li> <li>This is interment SISTI URI Robusting Product (SMRA, Conse, 31, 1, 10)</li> <li>This is interment SISTI URI Robusting Product (SMRA, Conse, 31, 1, 10)</li> <li>This is interment SISTI URI Robusting Product (SMRA, SMRA, 11, 10)</li> <li>This is interment SISTI URI Robusting Product (SMRA, SMRA, 11, 10)</li> <li>This is interment SISTI URI Robusting Product (SMRA, SMRA, 11, 10)</li> <li>This is interment SISTI URI Robusting Product (SMRA, SMRA, 11, 10)</li> <li>This is interment SISTI URI Robusting Product (SMRA, SMRA, 11, 10)</li> <li>This is interment SISTI URI Robusting Product (SMRA, SMRA, 11, 10)</li> <li>This is interment SISTI URI Robusting Product (SMRA, SMRA, 11, 10)</li> <li>This is interment SISTI URI Robusting Product (SMRA, SMRA, 11, 10)</li> <li>This is interment SISTI URI</li></ul> | · Identity                                                                                                    | Kanu                                                                                                    | Cendition                                                                                         | Court                                                                                                  | Adapt .                                                                                                    |                                                                                                    |
| Det x                                                                                                    |                                                                                                    |                                                                                                    |                                                                                                   |                                                                                                    |                                                                                                    |                                                                                                    |
| Break at eddress "De44" with no debug information available, or outside of program code.                                                                                                    |                                                                                                    |                                                                                                    |                                                                                                   |                                                                                                    |                                                                                                    |                                                                                                    |
|                                                                                                    |                                                                                                    |                                                                                                    |                                                                                                   |                                                                                                    |                                                                                                    |                                                                                                    |
| © Consile ×<br>C015uki Console Lingle chip, serve, am203i-lo gattern freetos, notos)                                                                                                    |                                                                                                    |                                                                                                    |                                                                                                   | x 0 9 🕷                                                                                                |                                                                                                    |                                                                                                    |
| Coll/ccs1000/ccs/wtlls/bla/gaske C Coltifics_us_l000_08040017_ad260.mstor_dual_core_deep<br>nou puts set fattes/refer plus_sets_macks_et as ap 37 cc_too_moctes/refer fatfes/as/asd<br>gask[]] fottering directory ('critics_us_200_080406012_ad200,orc_dual_core_deex_ad2sig<br>gask[]] fottering directory (                                                                                                    | <pre>collsingle_chip_servo_mel43x-lp_system_freertos_nor<br/>/romsiler/Hi-ogt-arellaw_2.3.0.1th CCL_INSTALL_CHI<br/>gip_chip_servo_mel43x-lp_system_freertos_nortos<sup>1</sup></pre>                             | and a state of the state of the state                                                                                                    | age gen DSTRAPE-single chip                                                                       | serve_system PROFILE-Release                                                                           |                                                                                                    | <u>-</u>                                                                                                    |
| Their multi-core image: Release/imple_infp_serve_prytem.explange<br>(111/01109/01/01/1011/01/01/01/01/01/01/01/01/01/0                                                                                                    | elmagnden/wolticorelmagnden.jsdeviD 35out Bel<br>p.marso.ms243x-lp.rffmd=1_nortos_ti-arm-tlang/Rel<br>Nip_sero_ms243x-lp_rffmd=1_nortos_ti-arm-tlang/Rel                                                          | <pre>ctos -f mainfile_system_ccs_bootin<br/>bec()si/essidences CCL_INE_moDe=4<br/>lesse/single_chip_serve_moinfiles_bp_r<br/>elesse/single_chip_serve_moinfiles_bp_r<br/>elesse/single_chip_serve_moinfiles_bp_r</pre> | esking<br>Lenge/single_chip_servo_<br>SfuxB-1_mortor_ti-arm-clamg<br>_r\$fss1-1_mortos_ti-arm-cla | aslá)x-lp_rffis0-0_vortos_ti-bra-<br>rpro∦t/single_chip_servo_asl40<br>g.rpro∦7 ⇒> Releate/teop_stdout | Se-1::Updatas Avalidate<br>Rele<br>Updatas re avalidate for p<br>Chit moder and incide                                     | in a start and the second second seco |
| Bost milit-tere imge: Beises/ingig hig area system.appings<br>(citicaliteterioritalined/order (citicality), citicality, adding 0, 44, 00, 27 colstrees/worldition<br>citing 0, 26, 20, 20, 20, 20, 20, 20, 20, 20, 20, 20                                                                                                    | elangmien/wulticorelangeden.jsdevID 55aut Ben<br>p servo am2452-ip rifuet-1 nortes ti-arm-clang/Bei<br>Nip_servo_am243v-ip_r5fssi-l_mortes_ti-arm-clang/Be<br>o_am243v-ip_r5fssi-0_freertes_ti-arm-clang.rprc due | rtos -f malefile_system_ccs_bootm<br>ecclval/wasizedvas CCL_IDE_ndor=4<br>lesseisingle_nik_serve_system_app<br>maanistagle_nik_serve_ex242x-lp<br>eleose/single_ohg_serve_ex242x-lp<br>es mut exist                    | enktop<br>Lenge/single_chip_servo_<br>SfuxB-1_mertor_ti-arm-clamg<br>_rSfSs1-1_mortos_ti-arm-clam | add)x-lg_rifts0-0_eertes_ti-bra-<br>rgroßt ./wingle_thp_serve_an00<br>ng.rproj7 >> Release/teep_stdout | Sa-12Updates Available<br>Re24<br>Updates are available for yo<br>CRC0 to review and install of<br>Tet up Familia contrast | x<br>an utborn<br>of the                                                                                                    |

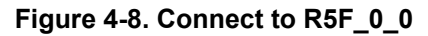

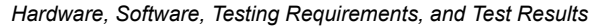

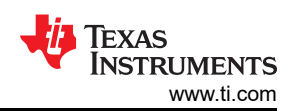

| 😌 111. jan. J 200, 5804007, jan 243a. januar, dual. joon, dema. jan 2 - single, chip. jan n. jan 246a-b; chied-b; juntos, ji-ann-cleng/meins - Casle Composer S                                                                                                    | hele                                                                          |                                                                                                    |                                                                                                    |                                                                                                    |                                                                                                    | 14                                                                                                    | σ                    | R      |
|----------------------------------------------------------------------------------------------------|-------------------------------------------------------------------------------|----------------------------------------------------------------------------------------------------|----------------------------------------------------------------------------------------------------|----------------------------------------------------------------------------------------------------|----------------------------------------------------------------------------------------------------|----------------------------------------------------------------------------------------------------|----------------------|--------|
| Ele Edit View Brigett Junit Bun Scripts Window Help                                                                                                    | -                                                                             |                                                                                                    |                                                                                                    |                                                                                                    |                                                                                                    |                                                                                                    | -                    | 2      |
| 10 • 11 0 10 10 10 10 10 X 0 X 10 2 N 8 • 11 10 • • 0 • • 1 X 9 N • 1 X 0 (* • 14 10                                                                                                    | CLAIM N                                                                       |                                                                                                    |                                                                                                    |                                                                                                    |                                                                                                    | and the second second second                                                                                      | (ET )                | 0.0    |
| to Delvg X E W J                                                                                                    | ° 0                                                                           | nn variables 😤 Expressions                                                                                                    | Registers · Freekpoints                                                                                                    | ×                                                                                                    | · 5 3                                                                                                    | 1 = 1 E E E                                                                                                    | 41                   | - 0    |
|                                                                                                    | - alm                                                                         | ldentty                                                                                                    | 76arrie                                                                                                    | Condition                                                                                                    | Count                                                                                                    | Adim                                                                                                    |                      |        |
| Cold amains X                                                                                                    |                                                                               |                                                                                                    |                                                                                                    |                                                                                                    |                                                                                                    |                                                                                                    |                      |        |
| <pre>5 pt restar() 5 pt restar() 5 pt restar</pre> | aaa) ,                                                                        | Speciest (SACOTAL))                                                                                                    |                                                                                                    |                                                                                                    |                                                                                                    |                                                                                                    |                      |        |
| Pl Country N                                                                                                    |                                                                               |                                                                                                    |                                                                                                    |                                                                                                    | MIA 6 MICE                                                                                                    |                                                                                                    | -                    |        |
| CD1 Build Comide (single_chip_serve_ambible-tp_system_trientos_nortes)                                                                                                    |                                                                               |                                                                                                    |                                                                                                    |                                                                                                    | ** 1 × 1 × 1001 100 1                                                                                                    |                                                                                                    | 1.446.532            | 511575 |
| CVET/VCI1200/VCINETIUM/NYBARK - C CVET/VCI.M. 1000. MEMBED12. AND/N. AND/N. AND       | QADe-1p<br>m_2.1.0<br>(_0)stee<br>(Geo.js<br>L-1_eert<br>(s1-1_oo<br>rertoi_t | Juster, fremtos portos -f<br>1.75 CCS INSTALL 208-CC/ti<br>"freerias, nortos"<br>devill 55out Belense/s<br>ins tL-ane-clang/Melana/al<br>Tins_tL-ane-clang/Melana/<br>L-ane-clang.aprc does not | wherfile_system_ccs_bo<br>cccl200/ccs CC5_DET_PO<br>(agle_chip_serve_system<br>gis_chip_serve_se245-<br>lingit_chip_serve_se245<br>seist | otinge_pro OUTWARE-single_s<br>Of-dealstop<br>applenge/Single_thio_se<br>ig_offsablic_nerve_tic_eners<br>w-Tp_offsalli_nerve_tic_eners | hlg_serve_system PROFILE-Weiense<br>vo_swill-lg_rfstaß-@_nortas_li-me-<br>meg_rargetriskigl_chag_arem_secta-<br>clawg_rproff >>> Weienserteep_stdoct_Wei | Hypeletes Available<br>Updates are available for y<br>Cick to control and instal<br>Set up <u>Seconder setter</u> | eur soffw<br>spdates | ×      |

# Figure 4-9. Load and Run the R5F\_0\_0

- 3. Load and Run Motor Control 2 R5F\_0\_1
  - Halt R5F\_0\_1
  - Load and run single\_chip\_servo\_am243x-lp\_r5fss0-1\_nortos\_ti-arm-clang
  - Motor 2 is supposed to start spinning at 120 RPM

| Els Eds View Review Tools Run Crists Window Male                                                                                                    |                       |                        |                                 |                        |                            | -                  | σ×     |
|----------------------------------------------------------------------------------------------------|-----------------------|------------------------|---------------------------------|------------------------|----------------------------|--------------------|--------|
| Die nie Ten Dider fond Brit Nider Bush                                                                                                    |                       |                        |                                 |                        |                            |                    |        |
| 1日・1日日 日本スタル目 2月1日 4・24・14・スタパールログ・17日                                                                                                    |                       |                        |                                 |                        |                            | Q                  | E 15 % |
| th Debug X E to 1 " D                                                                                                    | (+)- Variables 🗙 👫    | Expressions IIII Regis | ters 🎭 Breakpoints              |                        |                            | 800                |        |
|                                                                                                    | Name<br>toi-regiùi    | Ţpe<br>unknown         | Value<br>no location, value may | Location               |                            |                    |        |
| C man.c (R main.c ): (R blanc(A) Slave(CA402c (R single_chip_servac (R single_chip_servac (R Application_6) Tess Instruments X invester sample_catap_servar_mann(vois *args);                                                                                                    | D\$110 USB Debug Prob | e_DMAIN_Contex_R5_Q    | 1_Texas Instruments XD5110 US   | 8 Debug Probe_0/MAIN_C | ortex_R5_0_1_stack_frame_0 |                    |        |
| 40 int main()                                                                                                    |                       |                        |                                 |                        |                            |                    |        |
| <pre>4 ///CC_INST(Meg. SECURITIES) 4 //CC_INST(Meg. SECURITIES) 4 //CC_INST(Meg. SECURITIES) 4 //COURT regists 4 //COURT regists 4 //COURT</pre> | System (SUCCESS);     |                        |                                 |                        |                            |                    |        |
| 50 Board_Init()1                                                                                                    |                       |                        |                                 |                        |                            |                    |        |
| 60 sligle_chtp_servo_mein(NULL);<br>10 Seard_delst();<br>11 Seard_delst();<br>12 Seard_delst();                                                                                                    |                       |                        |                                 |                        |                            |                    |        |
|                                                                                                    |                       |                        |                                 |                        |                            | in terminal second |        |
| Console ×                                                                                                    |                       |                        |                                 |                        |                            | 16 ki 19 🗹 🖸 •     | G      |
|                                                                                                    |                       |                        |                                 |                        |                            |                    | 1.0    |

# Figure 4-10. Load and Run the R5F\_0\_1

- 4. Load and Run EtherCat CiA402 Client R5F\_1\_0
  - Halt R5F\_1\_0
  - Load and run ethercat\_slave\_cia402\_demo\_am243x-lp\_r5fss1-0\_freertos\_ti-arm-clang
  - The EtherCat CiA402 client device is now ready to be detected by TwinCAT (PLC)

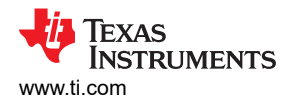

| <b>e</b>                               | a_1200_38545017_a                                                                                                    | nikle, mater, da                                                                                                    | aljustejdannojmž-athanatji                                                                                                    | lescia402.desc.and40a-1g./Wa                                                                                                    | 1-Oliverton, Damin Hang/EtherCAT, David, DA                                                                       | ARIZA - I                     | Cole Compose Studie                                                      |                                              |                                 |                                              |                                                                       | - a ×                                                                            |
|----------------------------------------|----------------------------------------------------------------------------------------------------|----------------------------------------------------------------------------------------------------|----------------------------------------------------------------------------------------------------|----------------------------------------------------------------------------------------------------|----------------------------------------------------------------------------------------------------|-------------------------------|--------------------------------------------------------------------------|----------------------------------------------|---------------------------------|----------------------------------------------|-----------------------------------------------------------------------|----------------------------------------------------------------------------------|
| lie h                                  | H Yes Project                                                                                                    | Jools flun 5                                                                                                    | outs Woden Help                                                                                                    |                                                                                                    |                                                                                                    |                               |                                                                          |                                              |                                 |                                              |                                                                       | 0.00                                                                             |
|                                        |                                                                                                    |                                                                                                    | K # 34 5 # 5 0                                                                                                    |                                                                                                    | 3131310141410                                                                                                    |                               |                                                                          |                                              |                                 |                                              | and a first to an                                                     |                                                                                  |
| 9 OB                                   | g ×<br>Mills IR on book                                                                                                    | Burnard Mode Co                                                                                                    | announces Marchine - Device Herbo                                                                                                    | inimal .                                                                                                    | 611-                                                                                                    |                               | whether the boundary of                                                  | Registers ** Designs                         | 05 X                            | 1 m                                          | ·                                                                     | A NIGER AND INC                                                                  |
| and the                                | Texes instruments<br>Texes instruments<br>Texes instruments<br>in man() at latter<br>in texes instruments<br>Texes instruments<br>Texes instruments | X03110 U38 Debu<br>X05110 U38 Debu<br>X05110 U38 Debu<br>X05110 U38 Debu<br>X05110 U38 Debu<br>X05110 U38 Debu<br>X05111 U38 Debu<br>X05111 U38 Debu<br>X05111 U38 Debu | Ig Hole, SMAIN, Corte, RJ,<br>Ig Hole, SMAIN, Corte, RJ,<br>Ig Hole, SMAIN, Corte, RJ,<br>S, Jank, C. Markin, K. J.<br>C. 200 (2011) (2014) (2014)<br>(2014) (2014) (2014) (2014)<br>(2014) (2014) (2014) (2014)<br>(2014) (2014) (2014) (2014)<br>(2014) (2014) (2014) (2014)<br>(2014) (2014) (2014) (2014)<br>(2014) (2014) (2014) (2014)<br>(2014) (2014) (2014) (2014)<br>(2014) (2014) (2014) (2014)<br>(2014) (2014) (2014) (2014)<br>(2014) (2014) (2014) (2014) (2014)<br>(2014) (2014) (2014) (2014) (2014)<br>(2014) (2014) (2014) (2014) (2014) (2014)<br>(2014) (2014) | 1997-0<br>1) (Rusmig)<br>2) Ouspended - 149 Bestgund)<br>motol (aut, cale, den a vi2) after<br>1) Oscientedic (Uninovni<br>8) (Discontesta) (Uninovni<br>8) (Discontesta) (Uninovni<br>8) (Discontesta) (Uninovni<br>8) (Discontesta) (Uninovni<br>8) (Discontesta) (Uninovni<br>8) (Discontesta) (Uninovni<br>8) (Discontesta) (Uninovni<br>8) (Discontesta) (Uninovni<br>8) (Discontesta) (Uninovni<br>8) (Discontesta) (Uninovni<br>8) (Discontesta) (Uninovni<br>8) (Discontesta) (Uninovni<br>8) (Discontesta) (Discontesta) | લા, પ્રેલન, દાસ્ટીર, શેલમાં, કલ્પરેરીન છે, 951 ને દ્વા                                                            |                               | (Berniy)                                                                 |                                              |                                 | Concession<br>Southern of                    | .com                                                                  |                                                                                  |
| 7.64                                   | 2 manz                                                                                                    | R mane                                                                                                    | B Brencht, Slave, Cil-452.c                                                                                                    | ×                                                                                                    |                                                                                                    |                               |                                                                          |                                              |                                 |                                              |                                                                       | - 0                                                                              |
| • 270 E                                |                                                                                                    | distant.                                                                                                    |                                                                                                    |                                                                                                    |                                                                                                    |                               |                                                                          |                                              |                                 |                                              |                                                                       |                                                                                  |
| 272                                    | uintik t                                                                                                    |                                                                                                    | selectedPruInstance                                                                                                    | + -01                                                                                                    |                                                                                                    |                               |                                                                          |                                              |                                 |                                              |                                                                       |                                                                                  |
| 274<br>274<br>275                      | EL_SUV_MPF_SA                                                                                                    | gellation,t                                                                                                    | ApplicationInstance                                                                                                    | + (0))<br>+ 054L_HERE_ROTRADE;                                                                                                    |                                                                                                    |                               |                                                                          |                                              |                                 |                                              |                                                                       |                                                                                  |
| 296                                    | The on instal                                                                                                    | la la                                                                                                    |                                                                                                    |                                                                                                    |                                                                                                    |                               |                                                                          |                                              |                                 |                                              |                                                                       |                                                                                  |
| 275                                    | selectedTrain                                                                                                    | atatus - Elli                                                                                                    | DEFAULT PROTONS                                                                                                    |                                                                                                    |                                                                                                    |                               |                                                                          |                                              |                                 |                                              |                                                                       |                                                                                  |
| 2368                                   | if (L + arec)                                                                                                    |                                                                                                    |                                                                                                    |                                                                                                    |                                                                                                    |                               |                                                                          |                                              |                                 |                                              |                                                                       |                                                                                  |
| 282<br>284<br>298<br>298               | ( char* in<br>selected                                                                                                    | nt - args(1);<br>NuDectance -                                                                                                    | strivil(inst, HULL, 0)                                                                                                    |                                                                                                    |                                                                                                    |                               |                                                                          |                                              |                                 |                                              |                                                                       |                                                                                  |
| 288<br>337<br>268                      | 1" Init usal<br>(S4L_Init())                                                                                                    | 9                                                                                                    |                                                                                                    |                                                                                                    |                                                                                                    |                               |                                                                          |                                              |                                 |                                              |                                                                       |                                                                                  |
| 2318                                   | applicationIx                                                                                                    | stance . select                                                                                                    | tedProductance - select                                                                                                    | ed <sup>a</sup> nuInstance;                                                                                                    |                                                                                                    |                               |                                                                          |                                              |                                 |                                              |                                                                       |                                                                                  |
| 211                                    | Task#_Paries_                                                                                                    | isit(Replice                                                                                                    | itionInstance-mainTures                                                                                                    | dfaraa);                                                                                                    |                                                                                                    |                               |                                                                          |                                              |                                 |                                              |                                                                       |                                                                                  |
| 254<br>254<br>255<br>255<br>255<br>255 | applicationis<br>applicationis<br>applicationis<br>applicationis<br>applicationis                                                                   | stance mainth<br>stance mainth<br>stance mainth<br>stance mainth                                                                                                    | vodParas, same<br>readParas, stacktive<br>readParas, stack<br>readParas, priority<br>conference residents                                                                                                    | "Asia Terms";<br>HAIN TANK SITE BYTE; )<br>(UATE TANK SITE BYTE; )<br>(UATE TANK SITE BYTE; )<br>(TANK PRIORITY LOWESTA;)<br>(TANK PRIORITY LOWESTA;)                                                                                                    | raaffill ands Machiles in mids,<br>NaskStack_E:                                                                   | street o                      | allet moves, using task                                                  | 14°4 55944 77                                |                                 |                                              |                                                                       |                                                                                  |
| 144                                    | anelitestinete                                                                                                    | status saints                                                                                                    | reactions and                                                                                                    | - Fundati (Barrel) i sarri ve Territar                                                                                                    | Teat.                                                                                                    |                               |                                                                          |                                              |                                 |                                              |                                                                       | *                                                                                |
| (C) Carr                               | av X                                                                                                    |                                                                                                    |                                                                                                    |                                                                                                    |                                                                                                    |                               |                                                                          |                                              |                                 |                                              | 810.900 000                                                           |                                                                                  |
| COTEM                                  | Concole (single, ch                                                                                                    | ipjerie_eriezeai                                                                                                    | (U)ytten Neertos_nartas)                                                                                                    |                                                                                                    |                                                                                                    |                               |                                                                          |                                              |                                 |                                              |                                                                       |                                                                                  |
| CONTRA                                 | cs1200/ccs/wtil<br>5 SDK PATHOC://<br>]: Interlag di                                                                                                | ls/bia/geake<br>ti/ecc_plus_st<br>motory "Cr/til                                                                                                    | -C ((\titccs_et_1200_00<br>ds_aw241s_05_04_00_17_c<br>L/Ct1_et_1200_00040017_<br>mala_stis_awcs_status                                                                                                    | 848817_skl43x_sotor_dual_ci<br>5_Yoni_BD07+Ci/ti/wik1200/<br>md43h_setor_dual_core_does                                                                                                    | ore_dewo_withsingle_chip_serve_aw343<br>cra/tuals/toopille/ti-rgt-wesilws_2<br>c_w2/single_chip_terve_w443x-lp_ts | 3e-tp_1<br>2.1.8.1<br>51568_f | tystem_freertos_sortos -f<br>r5 ccs_butAul_BIN-E1\ti\<br>freertoi_surtos | unkefile_system_ccs,<br>ccsl2000\ccs_CC5_DDf | _bootbange_gen<br>_MODE-deaktop | Outhwre-single_chip_                         | servo_system PHOFILE+Release                                          |                                                                                  |
| Critili<br>clang/s                     | ccl200%ccs/tao<br>Gleann/tingle_i                                                                                                    | s/node/hode (                                                                                                    | 1/tl/ecs plus idk ae24<br>145x-lg r5fax8-8 mortus                                                                                                    | 3x 00 04 00 17/tscls/boot/s<br>ti-ere-clang.rpro04/si                                                                                                    | wilticorelængeden/wilticorelængeder<br>male chip serve æ043x-lp rtfax0-l                                          | n.js                          | devil 58out Release/si<br>ti-arm-clarg/Release/sin                       | ngle_chip_servo_syst<br>Le_chip_servo_an24   | ter.auilonge<br>3x-lp_r5fss8-1  | /single_chia_serve_a<br>mortes_ti-arm-clarg. | alik-lg_rSfss0-0_nortos_ti-ana-<br>rproj0/single_chip_servo_am245s-ip | Opdates Available x                                                              |
| subufil<br>filt                        | a system ccs bo<br>/single_chip_st                                                                                                    | onig_serve_mexis<br>onlinege_mexis<br>orve_me243er1p                                                                                                    | EXI recipe for target<br>[_rSfiil-0_freertos_tiv                                                                                                    | all' falles<br>www.claug/Release/tingls_t                                                                                                    | Single_crup_serve_W2434-1p_r5fs11-                                                                                | 1.000                         | are-claig.rprs does not e                                                | ntreformiteux/198                            | 5e1x.15212221                   | 1_H0+L05_L1+H+H+(1H)                         | E-budi ->> werese,reeDirmont_arra                                     | Updates are available for your orthoare.<br>Click to review and install updates. |
| enabel i                               | II are (MIT) to                                                                                                    | The a                                                                                                    |                                                                                                    |                                                                                                    |                                                                                                    |                               |                                                                          |                                              |                                 |                                              |                                                                       | Set up Earlie de vatiens                                                         |

# Figure 4-11. Load and Run the R5F\_1\_0

# 4.4 Test Results

To evaluate the reference design, complete the following steps:

- 1. Download and install the TwinCAT on your Windows PC
- 2. Launch the TwinCAT automation software
- 3. Create an EtherCAT Project as shown in the TwinCAT software GUI:

| New Project                                                                                                    |                               |                     |                   |                  |                                                                     | ?     | ×  |
|----------------------------------------------------------------------------------------------------|-------------------------------|---------------------|-------------------|------------------|---------------------------------------------------------------------|-------|----|
| Recent                                                                                                    |                               | Sort by: Default    | • # 🗉             |                  | Search (Ctrl+E)                                                     |       | P  |
| <ul> <li>Installed</li> <li>TwinCAT Measu<br/>TwinCAT Projec<br/>TwinCAT PLC<br/>TcXaeShell Solu</li> <li>Not finding what<br/>Open Visua</li> </ul> | tion<br>typu are looking for? | TwinCAT XAE Pro     | ject (XML format) | TwinCAT Projects | Type: TwinCAT Projects<br>TwinCAT XAE System Manag<br>Configuration | ger   |    |
| <u>N</u> ame:                                                                                                    | TwinCAT Project8              |                     |                   |                  |                                                                     |       |    |
| Location:                                                                                                    | C:\Users\a0868762\D           | ocuments\TcXaeShell |                   | •                | Browse                                                              |       |    |
| Solution name:                                                                                                    | TwinCAT Project8              |                     |                   |                  | Create directory for solution<br>Add to Source Control              | n     |    |
|                                                                                                    |                               |                     |                   |                  | ОК                                                                  | Cance | əl |

Figure 4-12. Creating an EtherCAT<sup>®</sup> Project in TwinCAT

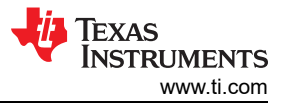

4. EtherCAT CiA402 – Scan the device by right clicking on *Devices* → *Scan* …). Use the following images to step through the process.

| TwinCAT Project8 - TcXaeShell                                                                                                    |                                                      | 7          | P Quick Launch (Ctrl+Q) P = 8 × |
|----------------------------------------------------------------------------------------------------|------------------------------------------------------|------------|---------------------------------|
| <u>Eile Edit View Project Build De</u>                                                                                                    | bug TwinCAT PLC Team Scope Tools <u>Window H</u> elp |            |                                 |
| 0 · 0 8 · 🖞 · 😫 🖉 🖄                                                                                                    | 🗇 🙆 🤊 - 😌 - Release - TwinCAT RT (x64) - 🕨 Attach    | - <b>1</b> | - 🗊 🗡 🗊 🗰 🎎 🍩 🍹                 |
| Build 4024.35 (Loaded) 🔹 🖕 🔛                                                                                                    | 💶 🕏 🖄 🎯 🍡 🔏   TwinCAT Project8 🔹 <local> 🔹 🐙</local> |            | 日本日 まです時日 山田。                   |
| Solution Explorer                                                                                                    | <b>→</b> # X                                         |            |                                 |
| ○○☆哉・`◎・♂ ፆ                                                                                                    |                                                      |            |                                 |
| Search Solution Explorer (Ctrl+:)                                                                                                    | - م                                                  |            |                                 |
| Solution TwinCAT Projects     More TwinCAT Projects     More TwinCAT Projects     More TwinCAT Projects     More TwinCAT Projects     More TwinCAT Projects     More TwinCAT Projects     More TwinCAT Projects     More TwinCAT Projects     More TwinCAT Projects     More TwinCAT Projects |                                                      |            |                                 |
| 🗇 Ready                                                                                                    |                                                      | <u>0</u>   |                                 |

Figure 4-13. Scan for EtherCAT<sup>®</sup> device in TwinCAT

| TcXaeShell                                                | × |
|-----------------------------------------------------------|---|
| HINT: Not all types of devices can be found automatically | / |
| OK Cancel                                                 |   |

Figure 4-14. Scan for EtherCAT<sup>®</sup> device in TwinCAT (2)

| 1 new I/O devices found                                                   | ×                                          |
|---------------------------------------------------------------------------|--------------------------------------------|
| Device 2 (EtherCAT) [Ethernet (TwinCAT-Intel PCI Ethernet Adapter (Gigab] | OK<br>Cancel<br>Select All<br>Unselect All |
|                                                                           |                                            |

Figure 4-15. Scan for EtherCAT<sup>®</sup> device in TwinCAT (3)

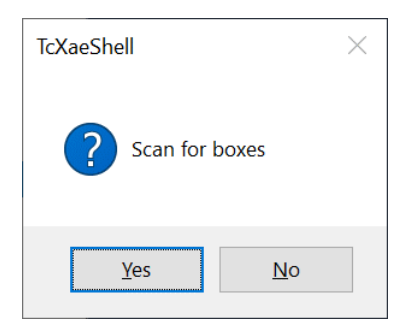

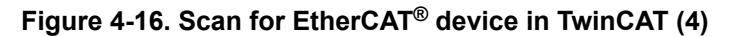

| EtherCAT drive(s) addec | 1                                                                   | ×            |
|-------------------------|---------------------------------------------------------------------|--------------|
| Append linked axis to:  | <ul> <li>NC - Configuration</li> <li>CNC - Configuration</li> </ul> | OK<br>Cancel |

**Figure 4-17. Scan for EtherCAT<sup>®</sup> device in TwinCAT (5)** 5. EtherCAT CiA402 – Device 1 (TI EtherCAT Toolkit CiA402 for AM243X.R5F) Found

| TwinCAT Project8 - TrXaeShell                                                                                                    |                                        | V P Quick La  | unch (Ctrl+Q)     |
|----------------------------------------------------------------------------------------------------|----------------------------------------|---------------|-------------------|
| File Edit View Project Build Debug TwinCAT PLC Tex                                                                                                    | em Scope Tools Window Help             |               |                   |
|                                                                                                    |                                        |               |                   |
|                                                                                                    | Hease • IwinCAI KI (xb4) • • Attach•   | - 1 F         | - 1 MJ - MJ       |
| Build 4024.35 (Loaded) 🔹 💂 🔛 🧕 🧧 🏹 🎯 💽 ঝ 🕵                                                                                                    | TwinCAT Project8 • <local> • •</local> | 1 1 1 1 1 1 1 | = 11 : ? : 注口 合山。 |
| Solution Explorer                                                                                                    | - a ×                                  |               |                   |
| 0 0 🛱 -   '0 - #   🖊 💻                                                                                                    |                                        |               |                   |
| Search Solution Explorer (Ctrl+;)                                                                                                    | - م                                    |               |                   |
| MOULON  PIC  SAFETY C++  ANALYTICS  V  C++  Software  Picture  Picture Picture  Picture Picture P |                                        |               |                   |
| The Mappings                                                                                                    |                                        |               |                   |
|                                                                                                    |                                        |               |                   |

Figure 4-18. An EtherCAT<sup>®</sup> device is found by TwinCAT

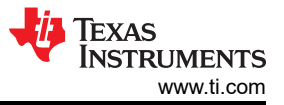

6. EtherCAT CiA402 - Change RxPDO (Motor 1) Target velocity to 240 (240 RPM)

| TwinCAT Project8 - ToXaeShell                                                                                               | 🕅 🧬 Quick Launch (Chri-                                                                                  | 0) P = 6 ×                                                                                      |
|----------------------------------------------------------------------------------------------------|----------------------------------------------------------------------------------------------------|-------------------------------------------------------------------------------------------------|
| de følt View Project Build Debug TwinCAT PLC learn Scope Jools Wind<br>● • ● 18 • □ • 1 = 1 = 1 = 1 = 1 = 1 = 1 = 1 = 1 = 1 | w Help<br>6) • Itach• • [20]<br>(clocal> • • • • • • • • • • • • • • • • • • •                           | -<br> <br> <br> <br> <br> <br> <br> <br> <br> <br> <br> <br> <br> <br> <br> <br> <br> <br> <br> |
| Solution Explorer                                                                                                    | Weicker Flags:     • ×       Value:     •       Walke:     •       New Value:     •       Comment:     • |                                                                                                 |
| InfoData                                                                                                    |                                                                                                    | <ul> <li>Add to Source Con</li> </ul>                                                           |

Figure 4-19. Change the Target Velocity for Motor 1 in TwinCAT

| Set Value D | ialog           | >        |
|-------------|-----------------|----------|
| Dec:        | 240             | OK       |
| Hex:        | 0x000000F0      | Cancel   |
| Float:      | 3.3631163e-43   |          |
| Bool:       | <u>Q</u> 1      | Hex Edit |
| Binary:     | F0 00 00 00     | 4        |
| Bit Size:   | ○1 ○8 ○16 ●32 ○ | 64 ()?   |

Figure 4-20. Change the Target Velocity for Motor 1 in TwinCAT (2)

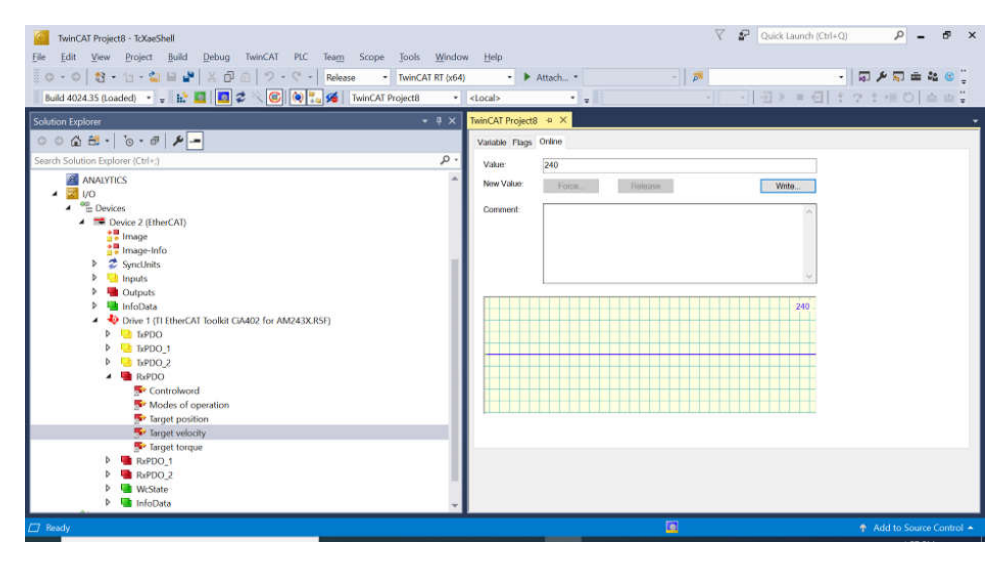

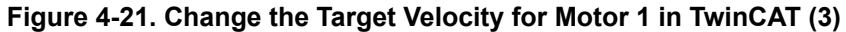

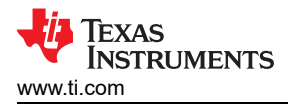

7. EtherCAT CiA402 – Change RxPDO (Motor 1) *Modes of Operation* to "9" (*Cyclic synchronous velocity mode*)

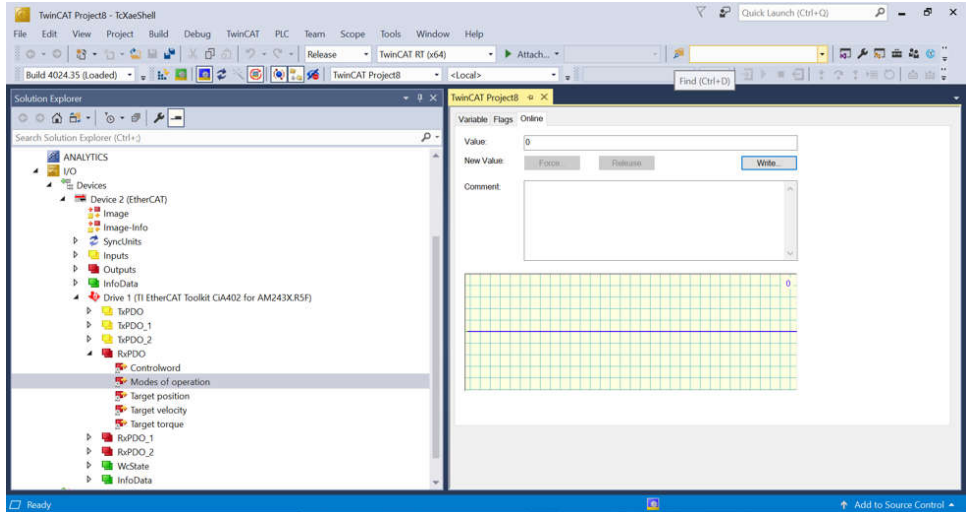

Figure 4-22. Change the Operation Mode for Motor 1 in TwinCAT

| Set Value D | ialog             | ×        |
|-------------|-------------------|----------|
| Dec:        | 9                 | ОК       |
| Hex:        | 0x09              | Cancel   |
| Float:      |                   |          |
|             |                   |          |
| Bool:       | <u>0</u> <u>1</u> | Hex Edit |
| Binary:     | 09                | 1        |
| Bit Size:   | ○1 ●8 ○16 ○32 (   | 64 ()?   |

Figure 4-23. Change the Operation Mode for Motor 1 in TwinCAT (2)

8. EtherCAT CiA402 – Change RxPDO (Motor 1) Controlword to "15" (Switch On | Enable Voltage | Quick Stop | Enable Operation)

| kulid 4024.35 (Loaded) 🔹 🖕 🔛 🧧 📶 📽 🔨 🔞 💽 🖗 📜 % TwinCAT Pr                                                                                                    | oject8 • <local></local> | •].]         | · (祖) = 母 : ? : 件 O : | 10 |
|----------------------------------------------------------------------------------------------------|--------------------------|--------------|-----------------------|----|
| ution Explorer                                                                                                    | TwinCAT Project          | 8 4 ×        |                       |    |
| ○ ☆ ☆ ·   `o · #   <b>⊁   -</b>                                                                                                    | Variable Flags           | Online       |                       |    |
| rch Solution Explorer (Ctrl+;)                                                                                                    | P • Value                | 0            |                       |    |
|                                                                                                    | * New Value:             | ForceRelease | Write                 |    |
| Top Device 2     ((therCAt)                                                                                                    | Comment                  |              | · ·                   |    |
| P Moties of operation I target position I target velocity I target velocity I target velo |                          |              |                       |    |

Figure 4-24. Change the Controlword for Motor 1 in TwinCAT

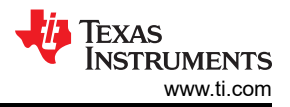

| Set Value D | lialog            | ×        |
|-------------|-------------------|----------|
| Dec:        | 15                | OK       |
| Hex:        | 0x000F            | Cancel   |
| Float:      |                   |          |
|             |                   |          |
| Bool:       | <u>0</u> <u>1</u> | Hex Edit |
| Binary:     | 0F 00             | 2        |
| Bit Size:   | ○1 ○8 ●16 ○32 ○   | )64 ()?  |

# Figure 4-25. Change the Controlword for Motor 1 in TwinCAT (2)

- 9. After changing this setting, the speed of Motor 1 changes from 120 RPM to 240 RPM
- 10. EtherCAT CiA402 Check TxPDO (Motor 1), make sure Velocity actual value is 240 (240 RPM)

| 0 - 0 8 - 0 - 2 H 2 X 0 0 7 - C - Release • Tw                                                                                                    | nCAT RT (x64) • Attach                         | • |     | -   \$P \$P \$\$ \$\$ \$\$ |
|----------------------------------------------------------------------------------------------------|------------------------------------------------|---|-----|----------------------------|
| Solution 422-53 (Columbia)                                                                                                    | <ul> <li>♥ ♥ X TwinCAT Project8 ♥ X</li> </ul> |   |     |                            |
| Search Solution Explorer (Ctrl+:)                                                                                                    | P - Value 240                                  |   | 1   |                            |
| Grant State     Grant State     Grant Sta | A New Value 100                                |   | WH0 |                            |

# Figure 4-26. Check the Actual Velocity for Motor 1 in TwinCAT

11. EtherCAT CiA402 - Change RxPDO\_1 (Motor 2) Target velocity to 180 (180 RPM) 🖓 🧬 Quick La р \_ 8 × TwinCAT Project8 - TcXaeShel Build Elle Elle Edit View Project Build Debug TwinCAT PLC Team Sc 🗑 아 아 이 1월 • 1일 + 😫 🔐 🍟 💢 🗗 🙆 🗍 키 • 연 • | Release Team Scope Tools Window Release • TwinCAT RT (x64) 1 • | 🗊 🗲 🗊 🚔 🍇 🍪 🧯 4024.35 (Loaded) 🔹 🚛 🔝 🔟 🔝 🌮 🔘 💽 🌠 Twi 0 G H • | 10 • # | # --Value Inputs New Value Release Write... Force..... Cutp InfoData Drive 1 (TI EtherCAT Toolkit CiA402 for AM243X.R5F) TxPDC TxPDO 1 TYPDO RxPDO 2 M-State InfoData NC-Task 1 SAF - Device 2 (EtherCAT)

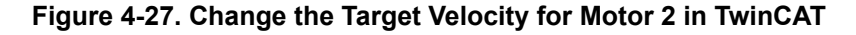

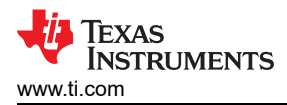

12. EtherCAT CiA402 – Change RxPDO\_1 (Motor 2) *Modes of Operation* to "9" (*Cyclic synchronous velocity mode*)

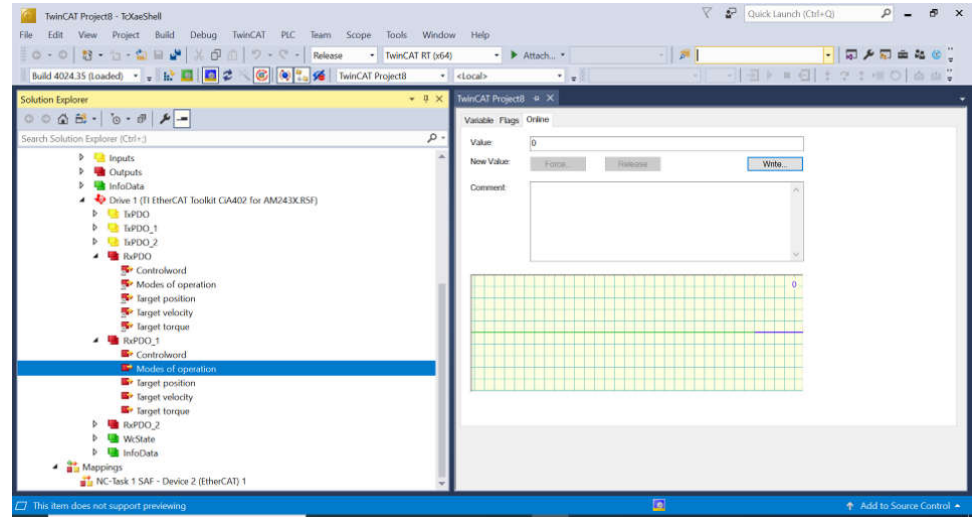

# Figure 4-28. Change the Operation Mode for Motor 2 in TwinCAT

13. EtherCAT CiA402 – Change RxPDO\_1 (Motor 2) Controlword to "15" (Switch On | Enable Voltage | Quick Stop | Enable Operation)

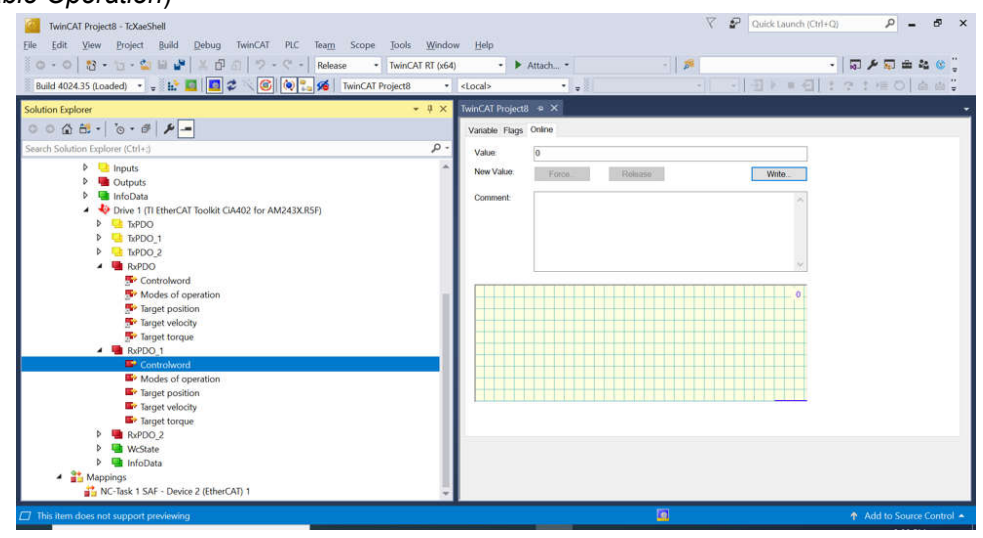

Figure 4-29. Change the Controlword for Motor 2 in TwinCAT

14. After the previous change, the target speed of motor 2 is 180 RPM

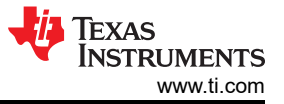

15. EtherCAT CiA402 - Check TxPDO1 (Motor 2), make sure Velocity actual value is 180 (180 RPM)

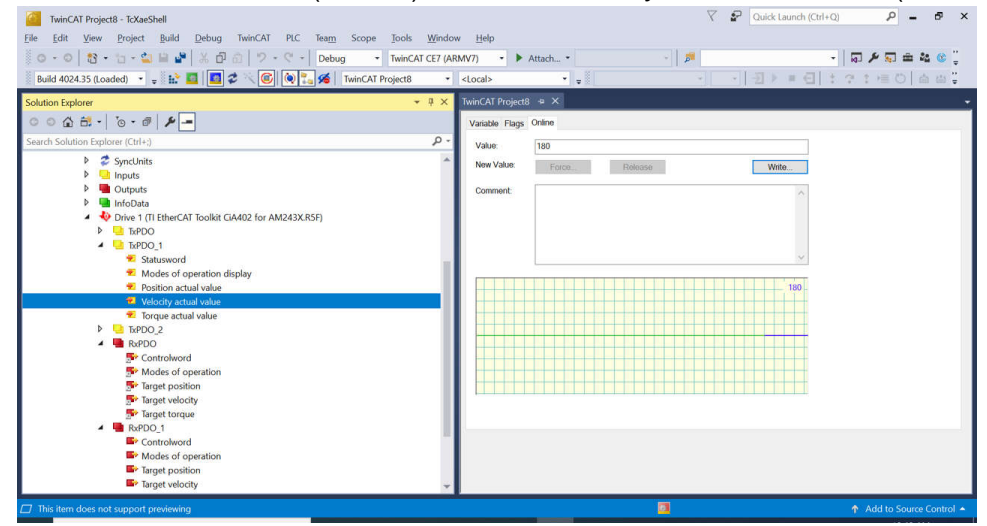

Figure 4-30. Check the Actual Velocity for Motor 2 in TwinCAT

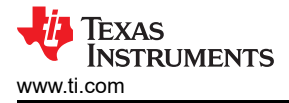

# **5** Design and Documentation Support

# 5.1 Design Files

# 5.1.1 Schematics

There are two schematics related to this reference design:

To download the BLDC BoosterPack schematics, see the design files at BP-AM2BLDCSERVO Design Package.

To download the AM243x LaunchPad schematics, see the design files at LP-AM243 Design Package.

# 5.1.2 BOM

To download the bill of materials (BOM) for BLDC BP, see the design files at BP-AM2BLDCSERVO Design Package page

To download the bill of materials (BOM) for AM243x LP, see the design files at LP-AM243 Design Package

# 5.2 Tools and Software

# Tools

| CCSTUDIO      | Code Composer Studio™ integrated development environment (IDE): download CCS 12.5.0 Version for Windows or Linux                         |
|---------------|----------------------------------------------------------------------------------------------------|
| ARM-CGT-CLANG | $\ensuremath{Arm}\xspace^{\ensuremath{B}\xspace}$ code generation tools - compiler: download TI ARM CLANG 3.2.0.LTS for Windows or Linux |

SYSCONFIG Standalone desktop version of SysConfig: download SysConfig 1.18.0 for Windows or Linux

# Software

| AM243x Motor Control SDK            | Motor Control SDK Windows Installer             |
|-------------------------------------|-------------------------------------------------|
| AM243x Industrial Communication SDK | Industrial Communications SDK Windows Installer |
| AM243x MCU+ SDK                     | MCU PLUS SDK Windows Installer                  |

# **5.3 Documentation Support**

- 1. Texas Instruments, AM64x /AM243x Processors Silicon Technical Reference Manual
- 2. Texas Instruments, AM2x BLDC Servo Motor BoosterPack (BPAM2BLDCSERVO) EVM User's Guide

# **5.4 Support Resources**

TI E2E<sup>™</sup> support forums are an engineer's go-to source for fast, verified answers and design help — straight from the experts. Search existing answers or ask your own question to get the quick design help you need.

Linked content is provided "AS IS" by the respective contributors. They do not constitute TI specifications and do not necessarily reflect TI's views; see TI's Terms of Use.

# 5.5 Trademarks

LaunchPad<sup>™</sup>, TI E2E<sup>™</sup>, and BoosterPack<sup>™</sup>, and are trademarks of Texas Instruments. EtherCAT<sup>®</sup> is a registered trademark of Beckhoff Automation GmbH. Microsoft<sup>®</sup> and Windows<sup>®</sup> are registered trademarks of Microsoft Corporation. All trademarks are the property of their respective owners.

# 6 About the Author

**MING WEI** (MGTS) is a senior software engineer at Sitara MCU, where he develops and supports the Processor SDK RTOS/MCU+ SDK/Motor Control SDK for Sitara MPU/MCU and the DSP families of SOC devices. Ming brings his extensive experiences and knowledge in motor control, real-time systems, signal processing, and code optimization to this role. Ming earned B.Sc., M.Sc., and Ph.D. in computer sciences from Xi'an Jiao-tong University and University of North Texas respectively.

# IMPORTANT NOTICE AND DISCLAIMER

TI PROVIDES TECHNICAL AND RELIABILITY DATA (INCLUDING DATA SHEETS), DESIGN RESOURCES (INCLUDING REFERENCE DESIGNS), APPLICATION OR OTHER DESIGN ADVICE, WEB TOOLS, SAFETY INFORMATION, AND OTHER RESOURCES "AS IS" AND WITH ALL FAULTS, AND DISCLAIMS ALL WARRANTIES, EXPRESS AND IMPLIED, INCLUDING WITHOUT LIMITATION ANY IMPLIED WARRANTIES OF MERCHANTABILITY, FITNESS FOR A PARTICULAR PURPOSE OR NON-INFRINGEMENT OF THIRD PARTY INTELLECTUAL PROPERTY RIGHTS.

These resources are intended for skilled developers designing with TI products. You are solely responsible for (1) selecting the appropriate TI products for your application, (2) designing, validating and testing your application, and (3) ensuring your application meets applicable standards, and any other safety, security, regulatory or other requirements.

These resources are subject to change without notice. TI grants you permission to use these resources only for development of an application that uses the TI products described in the resource. Other reproduction and display of these resources is prohibited. No license is granted to any other TI intellectual property right or to any third party intellectual property right. TI disclaims responsibility for, and you will fully indemnify TI and its representatives against, any claims, damages, costs, losses, and liabilities arising out of your use of these resources.

TI's products are provided subject to TI's Terms of Sale or other applicable terms available either on ti.com or provided in conjunction with such TI products. TI's provision of these resources does not expand or otherwise alter TI's applicable warranties or warranty disclaimers for TI products.

TI objects to and rejects any additional or different terms you may have proposed.

Mailing Address: Texas Instruments, Post Office Box 655303, Dallas, Texas 75265 Copyright © 2024, Texas Instruments Incorporated